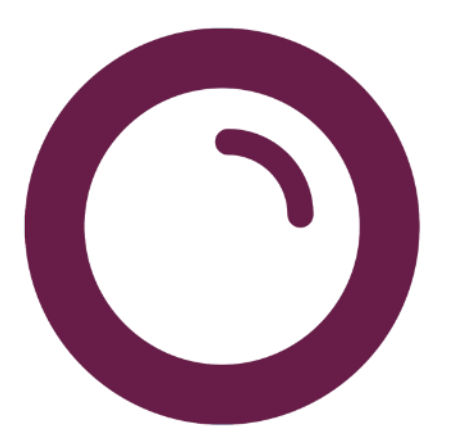

# Observatoire de la librairie 2025 Mode d'emploi

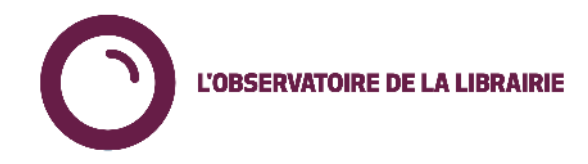

# Sommaire (liens cliquables)

## Accéder à l'Observatoire

# Généralités

- Principes généraux de l'Observatoire
- <u>Définitions</u>
- <u>Regroupement des librairies</u>

# **Utiliser l'Observatoire**

- <u>Utiliser les filtres</u>
- Articles connus et Périmètre constant
- Exporter/réutiliser les données
- Explorer les données

# L'Observatoire page par page

- Liste des pages disponibles
- <u>Mon tableau de bord</u>
- Evolution du CA
- Analyse des ventes, achats, retours
- <u>Préparation des RDV représentants</u>
- Palmarès Observatoire
- Détail des articles
- <u>Rotation des stocks</u>
- Age du stock
- <u>Concentration des ventes</u>
- Dossier VAL LIR
- <u>Requêteur</u>

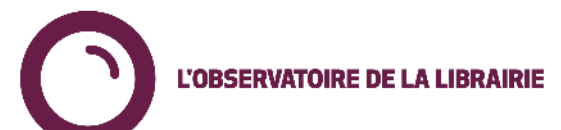

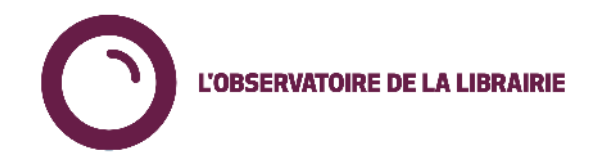

# Comment accéder à l'Observatoire ?

## Accéder à l'Observatoire

- Depuis Verso <u>https://verso.observatoiredelalibrairie.com</u> : onglet Observatoire (menu en haut à droite)
- Directement en cliquant <u>ici</u>.

## Identifiant et mot de passe

- Votre identifiant PowerBI sera du format <u>nomdutilisateurverso@obs.syndicat-</u> <u>librairie.fr</u>.
- A l'aide de votre identifiant PowerBI, vous pourrez demander à réinitialiser votre mot de passe en cas d'oubli ou de perte.
- L'accès est lié à une licence PowerBI : un seul accès simultané est possible

## Première connexion au nouvel Observatoire

Une documentation dédiée vous a été également partagée afin que vous puissiez suivre pas à pas les différentes étapes pour votre première connexion au nouvel Observatoire.

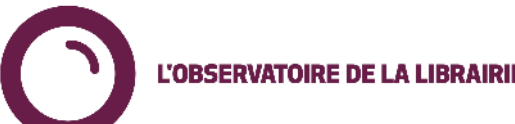

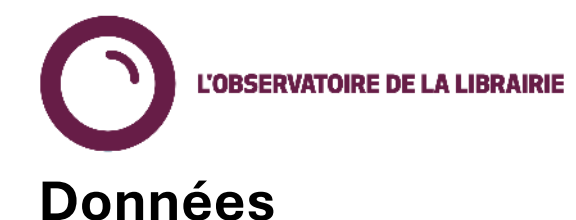

# Principes généraux de l'Observatoire (1/2)

# Remontée quotidienne des données via les logiciels de gestion : ventes, achats, retours et stock. Fichiers envoyés depuis votre logiciel par votre SSII à Dilicom. Les remontées sont faites à l'EAN. Tous les articles avec EAN remontent.

- Dilicom s'assure de la bonne réception des fichiers. En cas de non-réception, Dilicom relance les SSII.
- Intégration quotidienne dans une base de données gérée par notre prestataire Aqoa.
- Les données sont théoriquement disponibles autour de 8h30-9h le matin.

## Granularité de restitution

Celle-ci va jusqu'au jour et à l'EAN.

# Principe de restitution agrégée

Le SLF ne communique jamais à la librairie mais uniquement sur des données agrégées.

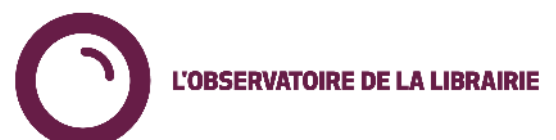

# Principes généraux de l'Observatoire (2/2)

# Base articles utilisée

L'Observatoire de la librairie repose sur le fichier exhaustif du livre (**FEL**). Les *Articles connus* sont référencés dans le FEL, les *Autres articles* sont ceux qui ne sont pas connus du FEL.

## Une arborescence livres en 4 niveaux

- Catégories Observatoire : regroupement des « grands rayons » en librairie
- Arborescence Clil 1 / Clil 2 / Clil 3 : arborescence interprofessionnelle administrée par la Clil

## **Deux informations de stock**

- Stock de la veille : pour le calcul de l'âge du stock = dernier stock disponible
- Un historique de stock par mois (dernier jour du mois) = stock mensuel

## Diffusion

À date, la diffusion est maintenue manuellement sur la base de la diffusion niveau 1. N'hésitez pas à faire part de mises à jour à effectuer !

Retour sommaire

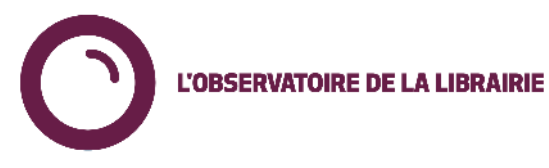

# Définitions

# Typologie Fonds / Nouveauté

- Nouveauté fraîche : moins de 3 mois.
- Nouveauté : de 3 mois à 1 an
- Fonds 1 à 2 ans
- Fonds plus de 2 ans

# Typologie d'achats

- Offices : achats semaine de parution
- Nouveautés : achats titre de moins de 12 mois
- Fonds : achats titres de plus de 12 mois

**Marge** : sur les ventes (calculée à partir du prix de vente). Il ne s'agit donc pas des remises fournisseurs.

**PAMV** : prix d'achat des marchandises vendues

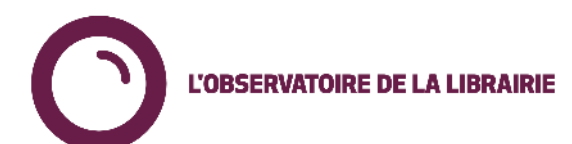

# Regroupement des librairies dans l'Observatoire

A des fins de comparaison, chaque librairie est classée par :

• Groupe de CA

L'OBSERVATOIRE DE LA LIBRAIRIE

o 6 groupes : < 300K€ / 300 à 600K€ / 600K€ à 1M€ / 1 à 2M€ / 2 à 4M€ / > 4M€

# • Groupement de libraires

- Association ou groupe de libraire (le groupement principal est celui qui apparaît sur le tableau de bord)
- Région

Des librairies peuvent également constituer des **groupes « sur-mesure »**, sur **les principes du volontariat et de la réciprocité**.

Ces groupes de librairie peuvent être de deux types différents :

- Non-transparents (par défaut) : les librairies membres du groupe n'auront accès qu'aux données agrégées du groupe.
- Transparents : les librairies membres du groupe transparent auront accès non seulement aux données agrégées du groupe mais également aux données individuelles des librairies membres du groupe.

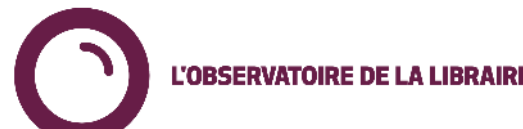

# Utiliser les filtres (1/2)

Toutes les données accessibles via l'Observatoire peuvent être affichées **en totalité** ou être **filtrées sur les éléments suivants** (suivant les pages).

Les filtres sont **cumulatifs**.

#### **Filtres Période**

- Période Adhoc : sélection d'une période manuellement
- Année / Mois : sélection par année ou par mois
- A noter :
  - Si une période Adhoc est sélectionnée d'abord, le choix des « Année / Mois » sera restreinte à la période compatible.
  - Si une période « Année / Mois » est sélectionnée d'abord et qu'une période Adhoc non-compatible est sélectionnée ensuite, la période sélectionnée sera de 0 jour.

#### Filtres Librairies / Groupe de librairies

- Périmètre Librairies : de « Ma librairie » au « National », il s'agit de tous les regroupements auxquels la librairie est rattachée.
- Groupe Librairies : sélection du ou des groupes de librairie
- Nom Librairies : sélection de la ou des librairies parmi les groupes transparents.
- Groupe de CA : sélection du ou des groupes de CA <u>Retour sommaire</u>

#### Filtres Chaîne amont du livre

- Distributeur
- Diffuseur
- Editeur

#### **Filtres Articles**

- Catégorie Observatoire
- Arborescence CLIL (1, 2 et 3)
- Fonds / Nouveauté
- Format (Gd format / poche)
- Titre
- EAN
- Auteur
- Date de publication

| SLA                   |             |                     |         |
|-----------------------|-------------|---------------------|---------|
| Période AdHoc         |             | Editeur             |         |
| 01/01/2021 🗐          |             | Tout                | $\sim$  |
| 29/12/2024 🗐          |             | Catégorie Observat  | toire   |
| Année-Mois            |             | Tout                | ~       |
| Tout                  | ~           | Arborescence CLIL   | 1,2,3,4 |
| Périmètre Librairies  |             | Tout                | $\sim$  |
| Tout                  | $\sim$      | Fonds/Nouveauté     |         |
| Groupe de Librairies  |             | Tout                | $\sim$  |
| Tout                  | ~           | Format              |         |
| Nom Librairies        |             | Tout                | $\sim$  |
| Tout                  | ~           | Titre               |         |
| Groupe de CA          |             | Tout                | $\sim$  |
| Tout                  | $\sim$      | EAN                 |         |
| Distributeur          |             | Tout                | $\sim$  |
| Tout                  | ~           | Date de Publication | 1       |
| Diffuseur             |             | Tout                | $\sim$  |
| Cliquez ici pour suiv | vre le lien |                     |         |
| Plus de filt          | res →       |                     |         |
| Poweredby             | y           |                     |         |

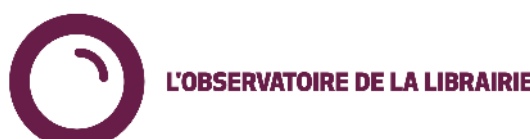

# Utiliser les filtres (2/2)

# Les **filtres utilisés** dans une page sont **repris dans une ligne récapitulative en haut de page.**

L'OBSERVATOIRE DE LA LIBRAIRIE

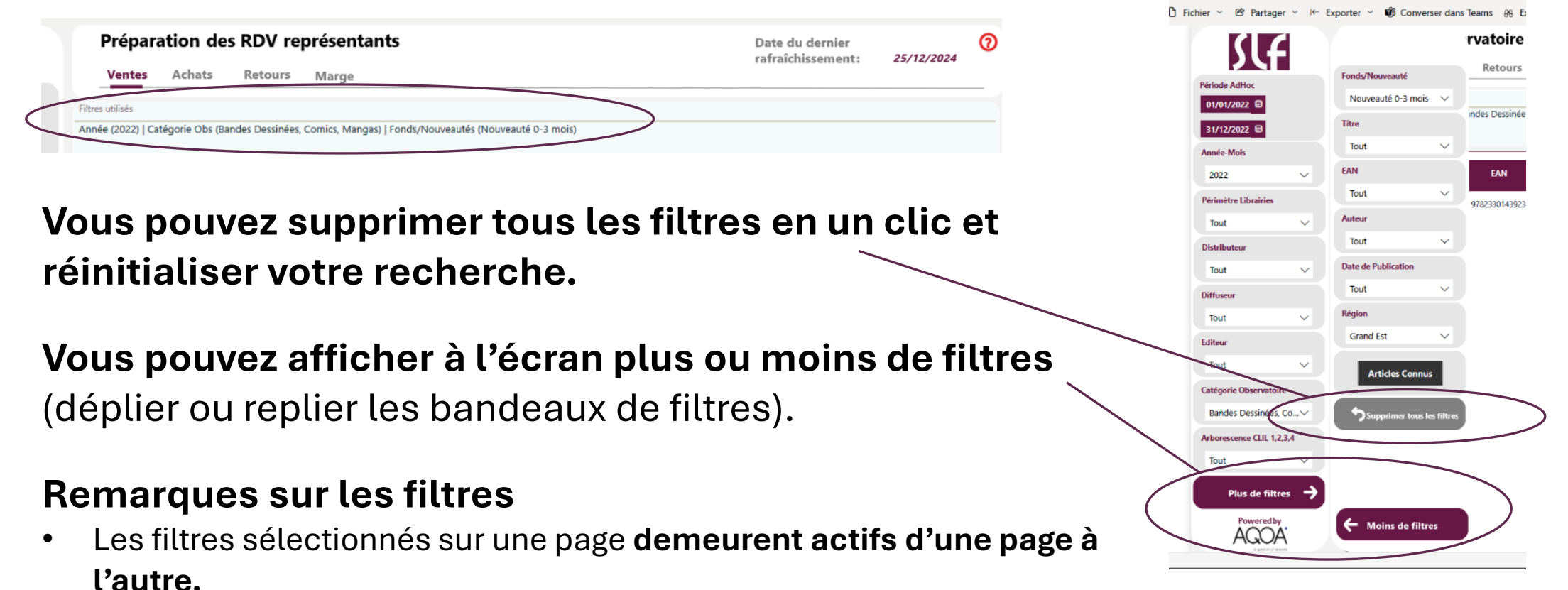

• Les filtres sont remis à zéro à chaque fermeture de l'Observatoire.

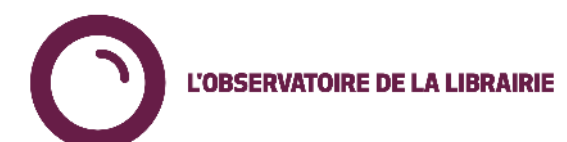

# Article connus et Périmètre constant

## En plus des filtres, des « boutons » sont proposés.

### Articles connus

L'OBSERVATOIRE DE LA LIBRAIRIE

En cliquant sur le bouton « Article connus », les données sont limitées aux seuls articles du FEL (Livres).

Par défaut, certaines pages sont limitées aux « Articles connus ». C'est le cas du Tableau de bord ou encore du Palmarès Observatoire.

#### Périmètre constant

En choisissant une période donnée de périmètre constant (12, 24 ou 36 mois), vous limitez le périmètre des librairies ou des groupes de librairies sur un **périmètre constant sur toute la durée choisie**. Ce qui permet de **faire des comparaisons dans la durée sur des bases d'un périmètre stable de librairies**.

Ce périmètre constant ne concerne donc que les **données « collectives »** : groupes de librairies, groupe de CA, regroupement régional, regroupement national : pour une librairie donnée, pas besoin de cliquer sur « Périmètre constant ».

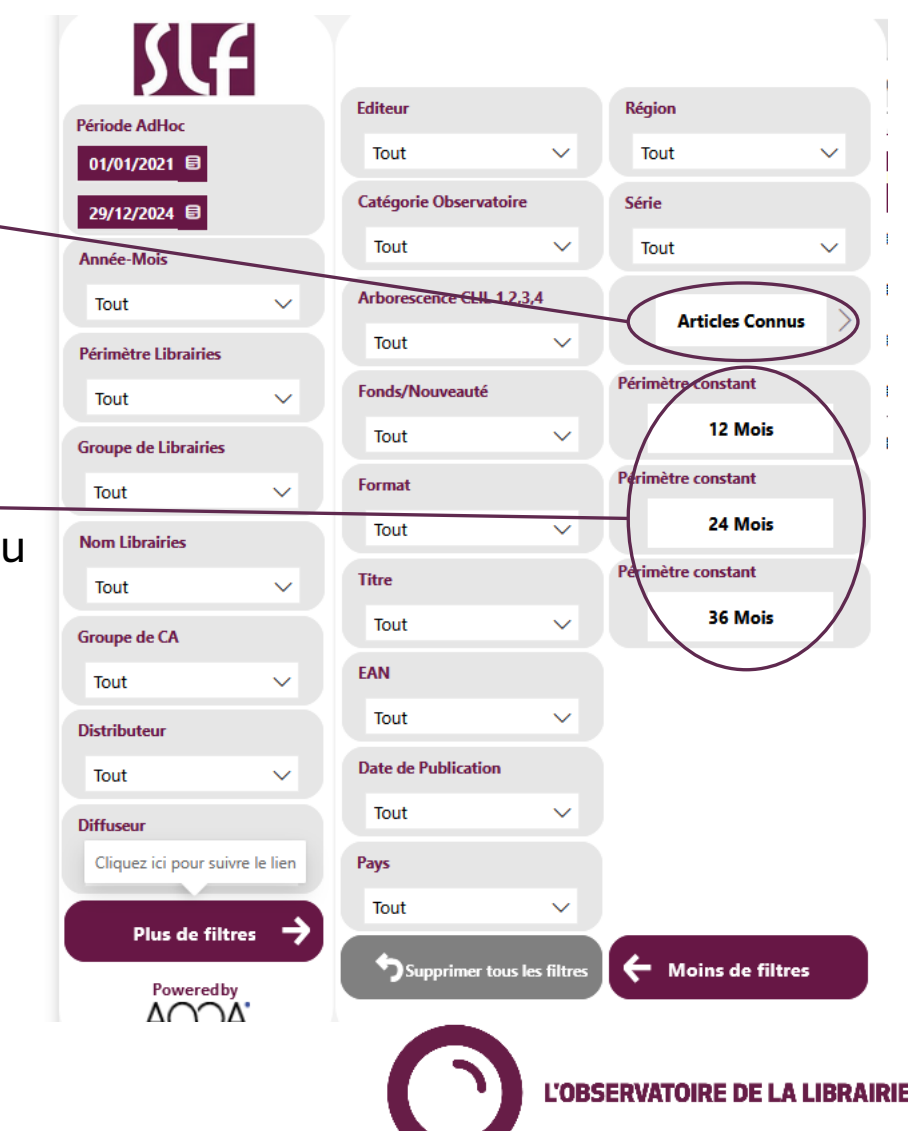

# Exporter/réutiliser ses données

## Exporter les données

Tous les tableaux sont **exportables** (format Excel) à partir du menu horizontal gris (qui apparaît au survol des tableaux et des graphiques).

1. En choisissant l'icône

Evolution CA HT (Si aucune sélection, 30 derniers jours vs N-1 | La période sélectionnée doit conteni. Lu 🖓 📖 🖧 jeure 🖓

#### 2. En sélectionnant « Exporter des données »

# ℓ Partager > Q Définir une alerte Q Ajouter un commentaire Q Ajouter un commentaire Q Explorer ces données Q Exporter des données Q Afficher sous forme de table & À la une Obtenir des insights ¾ Tri décroissant ¾ Tri croissant ¶ Tricripar >

#### 3. Puis « Données avec disposition actuelle »

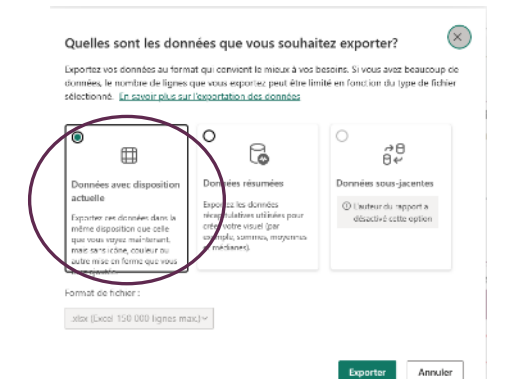

#### Les tableaux et graphiques peuvent également être utilisés sous un format image

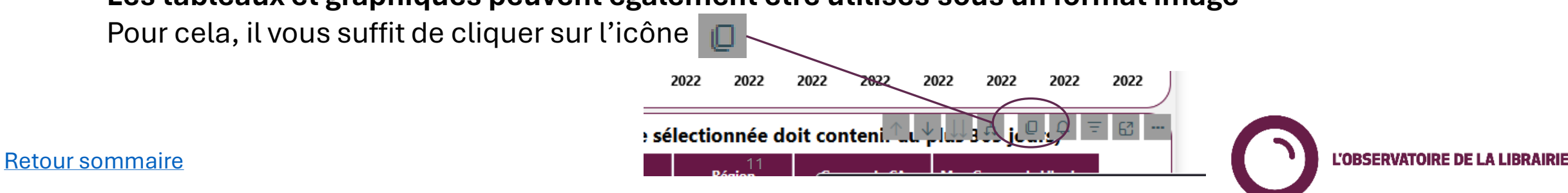

# Explorer les données (1/2)

## Explorer les données

Le menu horizontal gris qui apparaît au survol des tableaux et graphiques permet également d'explorer les données et d'interagir avec elles de manière approfondie.

**Monter dans la hiérarchie** : passer, par exemple, du niveau CLIL 1 à la catégorie Observatoire

Accéder au prochain niveau de la hiérarchie : passer, par exemple, de la Catégorie Observatoire au niveau CLIL 1

# Développer tout sur un niveau de la hiérarchie :

afficher tous les niveaux de la hiérarchie, de Catégorie Observatoire au niveau 3 CLIL

Copier en tant qu'image avec légende

Affiche tous les filtres actifs de la page **Mode focus :** affiche le tableau sur toute la page

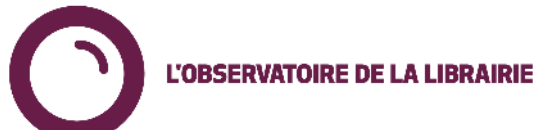

# Explorer les données (2/2)

## Explorer les données

Cliquer sur l'icône des trois points tout à droite du menu horizontal gris permet d'avoir accès à des fonctionnalités supplémentaires, parmi lesquelles :

**Exporter des données** : exporte le tableau sous format Excel.

**Afficher sous forme de table** : affiche les données d'un graphique sous forme de tableau.

**Tri décroissant / tri croissant** : permet de trier sur la base d'une colonne sélectionnée

**Trier par :** permet de trier sur toutes les colonnes présentes dans un tableau

**Remarque** : sur tous les tableaux, cliquer sur l'en-tête d'une colonne permet de trier le tableau selon cette colonne, en ordre décroissant (ou croissant, en recliquant sur la même colonne).

Retour sommaire

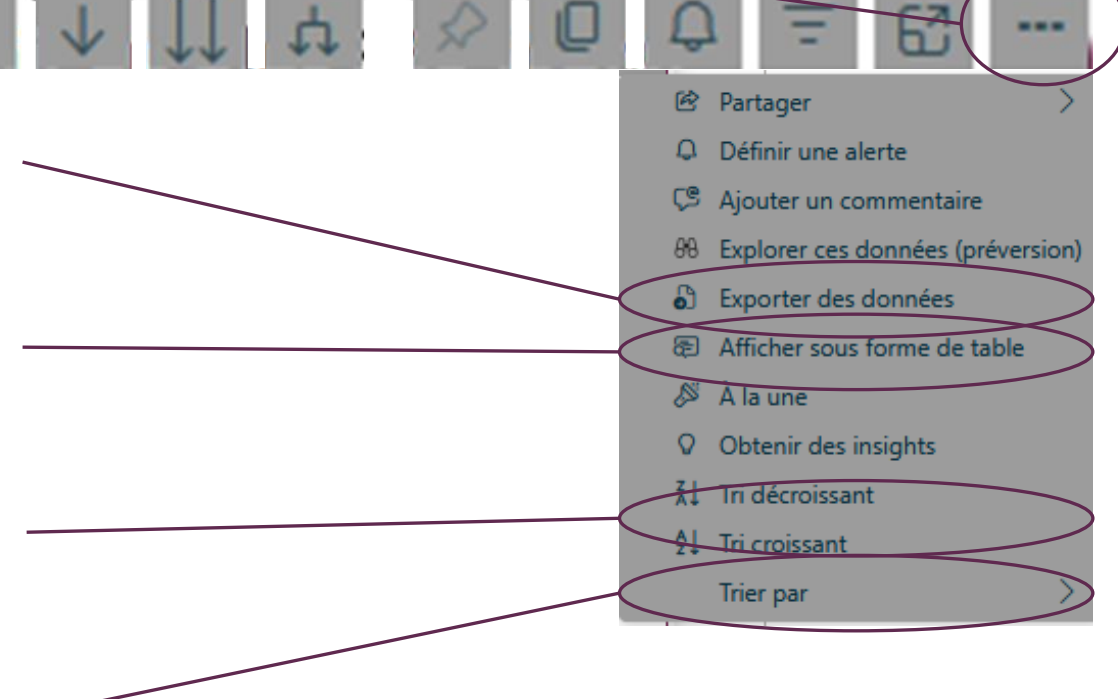

L'OBSERVATOIRE DE LA LIBRAIRIE

# Liste des pages disponibles

Ven

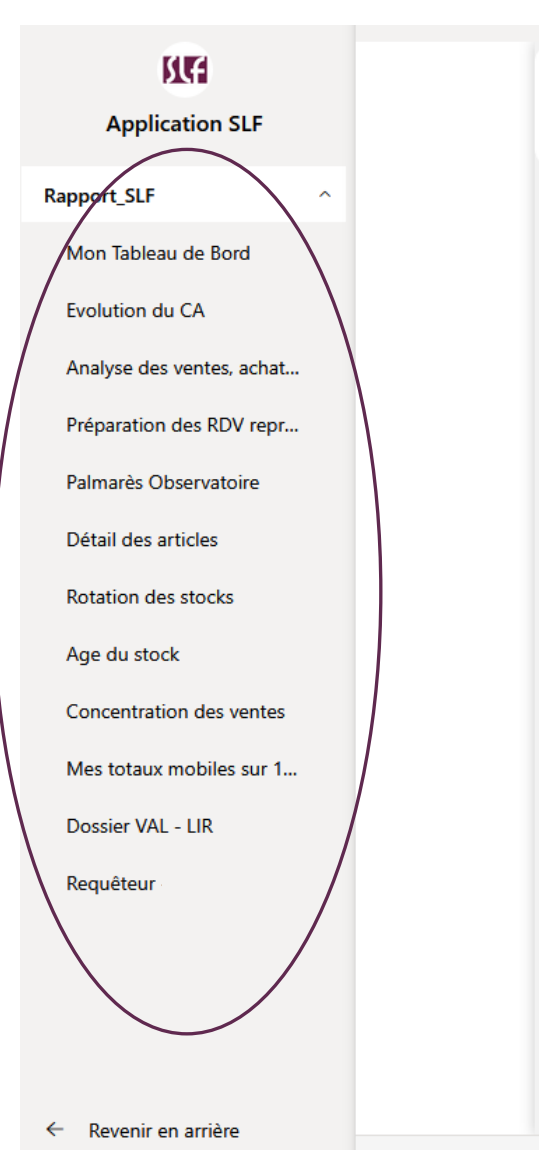

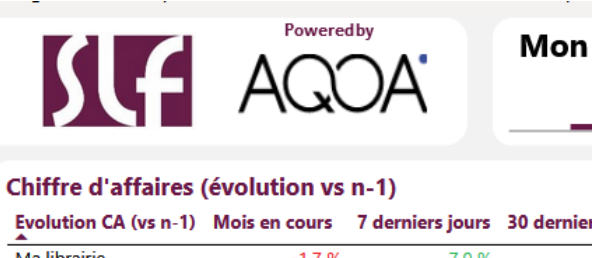

| Ma librairie | -1,7 % | 7,9 % |
|--------------|--------|-------|
| Groupe de CA | -4,6 % | 0,6 % |
| National     | -2,6 % | 2,6 % |

#### Achats / retours (en valeur)

365 derniers joursEvolution achatsEvolution retoursTaux de retoursMa librairie1,4 %0,6 %Groupe de CA-0,4 %-4,1 %National1,3 %-1,6 %

Chiffre d'affaires par catégorie (365 jours) - Ma Librairie

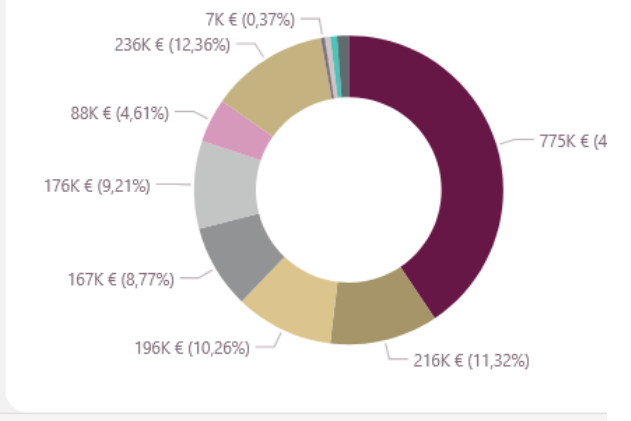

Mon tableau de bord

## Evolution du CA

Analyse des ventes, achats et retours Préparation des RDV représentants Palmarès Observatoire Détail des articles

Rotation des stocks Age du stock Concentration des ventes Mes totaux mobiles sur 12 mois

Dossier VAL – LIR

## Requêteur

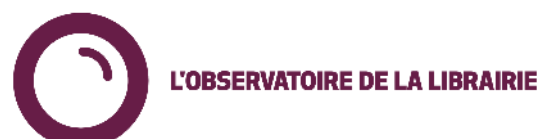

# Mon tableau de bord

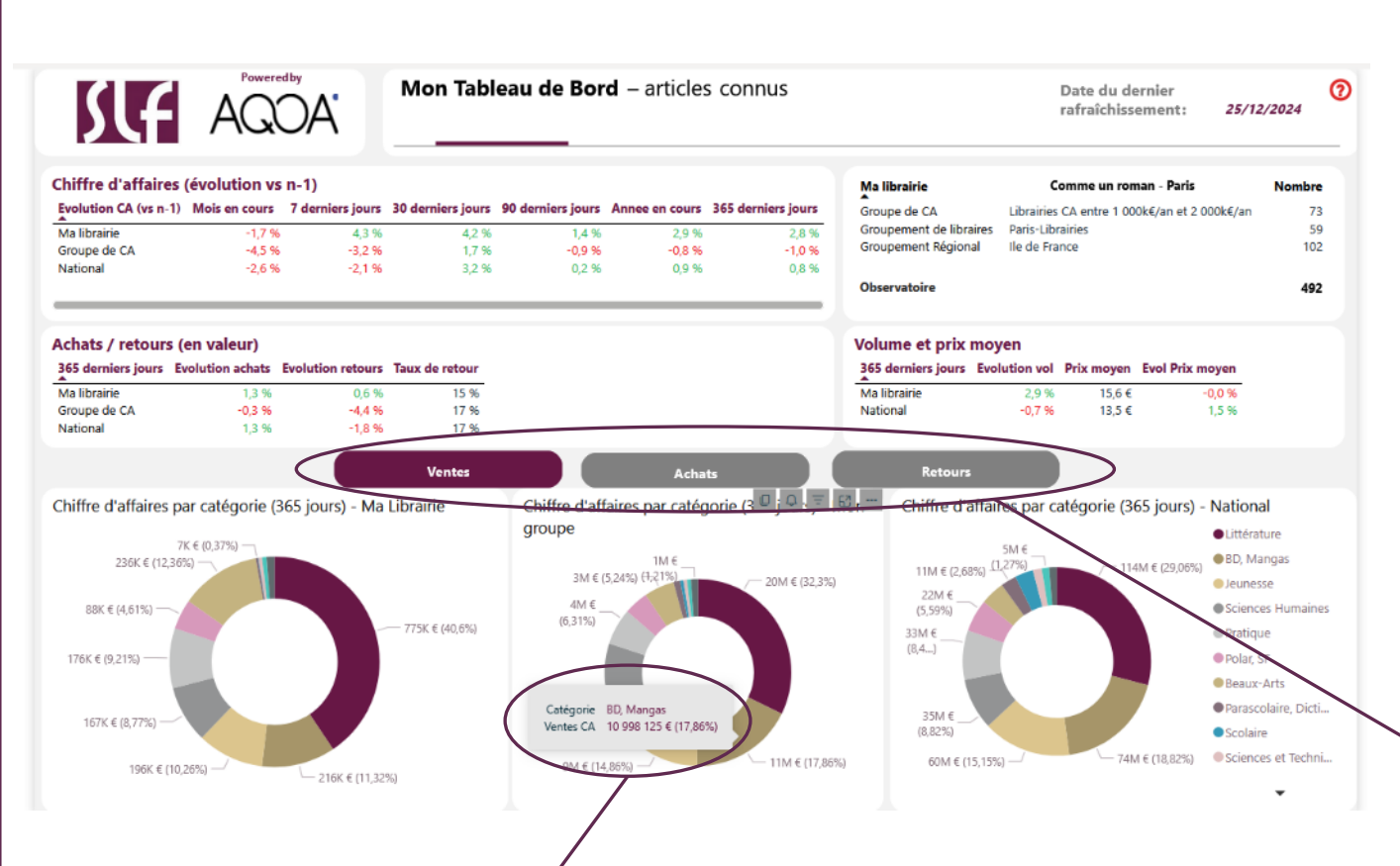

#### Pour quoi faire?

Le tableau de bord donne un **aperçu de l'activité de la librairie** par-rapport à deux niveaux de marché :

- Groupe de CA
- National

#### Il présente :

- Une « **fiche d'identité** » de la librairie et ses rattachements (avec le nombre de librairies).
- Des données de CA, sur un grand nombre de périodes différentes.
- Des données d'achats / retours, en valeur, sur les 365 derniers jours
- Des données sur **l'évolution du volume de vente et de prix moyen**, sur les 365 derniers jours.

L'OBSERVATOIRE DE LA LIBRAIRIE

**Remarque** : le survol d'une catégorie avec la souris permet d'avoir plus de détail.

Une représentation des ventes, des achats et des retours par « Catégorie Observatoire » (Littérature, BD/Mangas, Jeunesse...) sur les 365 derniers jours est également présentée. Les trois « camemberts » représentent : Ma librairie, mon groupe (indiqué dans la fiche ID) et le national.

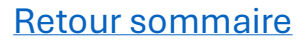

# **Evolution du CA**

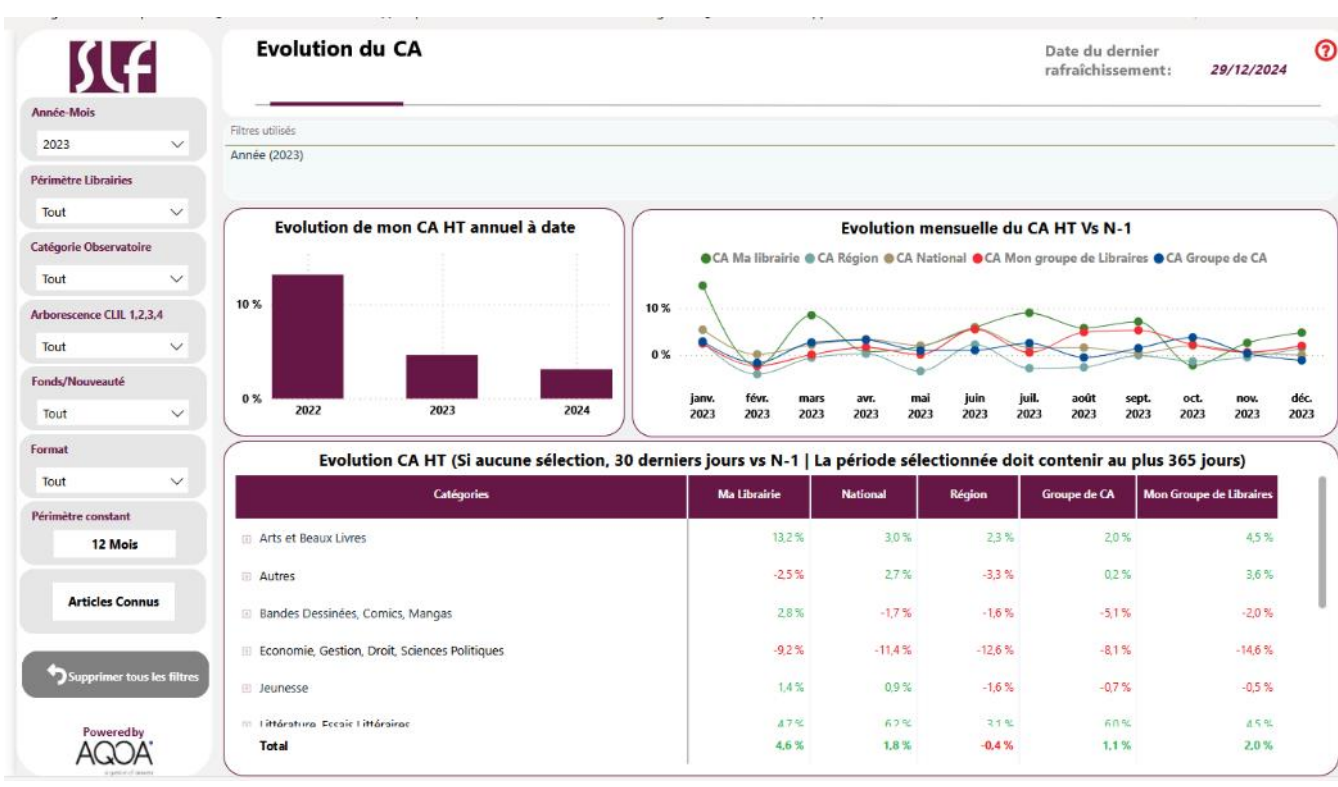

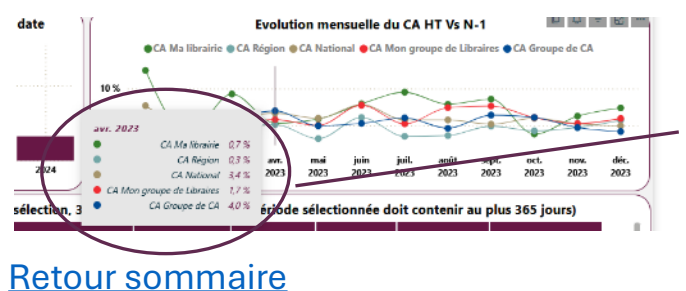

**Remarque** : le survol des points mensuels • des courbes donne le détail des chiffres.

16

#### Pour quoi faire?

Comparer l'évolution de son CA, au global et par catégorie, avec

- National
- Régional
- Groupe de CA
- Groupement de libraires

#### Données

- Evolution du CA sur mois en cours / année en cours ou période choisir par catégorie.
- Les données peuvent également être filtrées par
  - « Fonds/Nouveauté »
  - « Format ».

#### Affichage par défaut

- 30 derniers jours pour le tableau de données « Evolution CA HT »
- 12 derniers mois pour les courbes « Evolution mensuelle du CA HT vs N-1 »
- Le choix d'une période dans les filtres modifie les données du tableau ET des courbes.

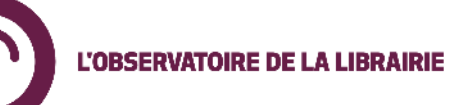

# Analyse des ventes / achats / retours

| SLF                  |               | Analyse des ventes, achats et reto             | urs<br>Marac  | DAMY            | Détail de     | s articles        |              | Date<br>rafra | du dernier<br>îchissement | : 25/1        | 2/2024       |
|----------------------|---------------|------------------------------------------------|---------------|-----------------|---------------|-------------------|--------------|---------------|---------------------------|---------------|--------------|
| ériode AdHoc         |               | Analyse globale ventes Achats Retou            | rs Marge      | PAIVIV          | Detail de     | s articles        |              |               |                           |               |              |
| 01/01/2021 🖯         |               | Valeur                                         |               | ×               | olume         |                   | Nb Ré        | férences      |                           | >             |              |
| 25/12/2024 🗐         |               | Filtres utilisés                               |               |                 |               | -+                |              |               |                           |               |              |
| inée-Mois            |               | Année (2022)                                   |               |                 |               | $\langle \rangle$ |              |               |                           |               |              |
| 2022                 | ~             |                                                |               | $\overline{\ }$ |               | $\mathcal{A}$     |              |               |                           |               |              |
| rimètre Librairies   |               | Groupes                                        | СА НТ         | Evolution       | CA Comptant   | Evolution         | CA Facturé   | Evolution     | Achat HT                  | Evol Achats   | Retours HT   |
| Tout                 | $\mathbf{v}$  |                                                |               |                 |               | Comptaint         |              | Tactore       |                           | 111 (13 14-17 |              |
| tributeur            |               | Comme un roman - Paris                         | 1 832 307 €   | 13,2 %          | 1 759 126 €   | 16,3 %            | 73 181 €     | -31,0 %       | 1 340 636 €               | 16,9 %        | 162 070 €    |
| out                  | ~             | FRANCE                                         | 433 952 958 € | -3,3 %          | 365 752 769 € | -4,3 X            | 68 200 189 € | 2,0 %         | 323 506 925 €             | -1,4 %        | 54 210 880 € |
| useur                |               | Ile de France                                  | 115 458 557 € | -3,5 %          | 102 259 972 € | -6,3 %            | 13 194 585 € | 24,9 %        | 86 542 875 €              | 99%           | 15 416 609 € |
| out                  | <u> </u>      | B Librairies CA entre 1 000k€/an et 2 000k€/an | 114 486 211 € | -5,0 %          | 96 934 489 €  | -4,9 %            | 17 551 713 € | -5,3 %        | 84 231 363 €              | -1,1 %        | 14 920 170   |
| eur                  |               | Groupe Paris bis                               | 10 239 844 €  | 0,6 %           | 8 869 792 €   | 0,1 %             | 1 370 052 €  | 4,2 %         | 7 132 156 €               | 0,5 %         | 880 557 (    |
| out                  | $\rightarrow$ | Initiales                                      | 47 627 665 €  | -8,9 %          | 39 136 398 €  | -7,6 %            | 8 491 267 €  | -14,7 %       | 34 929 615 €              | -7,1 %        | 5 470 654 (  |
| egorie Observatoire  | ~             | Initiales transparent                          | 40 604 491 €  | -8,6 %          | 33 916 106 €  | -7,0 %            | 6 688 385 €  | -15,9 %       | 29 806 658 €              | -7,3 %        | 4 525 154 (  |
| orescence CLIL 1,2,3 | A             | Paris-Librairies                               | 61 975 760 €  | -4,7 %          | 56 161 165 €  | -4,5 %            | 5 814 595 €  | -7,2 %        | 45 690 160 €              | ×6 %          | 7 460 328    |
| out                  | ~             | Paris-Librairies transparent                   | 11 907 984 €  | -5,4 %          | 11 439 284 €  | -5,0 %            | 468 700 €    | -11,8 %       | 8 520 226 €               | -3,4 %        | 188 005 (    |
|                      |               |                                                |               |                 |               |                   |              |               |                           |               |              |

#### Pour quoi faire?

- Analyser les évolutions sur les achats / ventes / retours
- Analyser les marges, le nombre de références vendues
- Se comparer

#### Données

- Ventes, achats, retours, nombre de références, marges, PAMV
- Sélection par date, distributeur, diffuseur, éditeur, rayons, typologie...

#### Présentations

- Analyse globale (toutes les informations sur un seul tableau)
- Ventes / Achats / Retours / Marge / PAMV

#### En valeur, en volume ou en nombre de références

L'OBSERVATOIRE DE LA LIBRAIRI

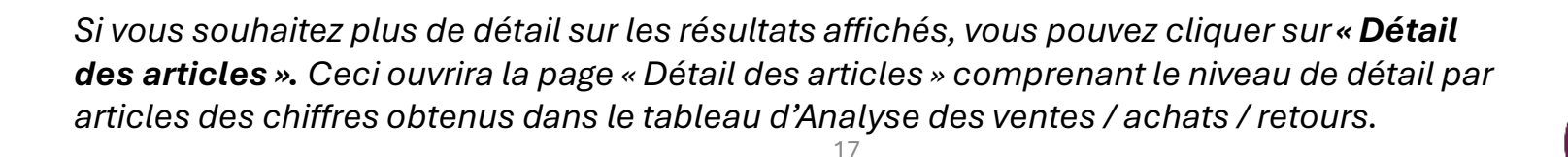

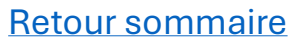

# **Préparation des RDV représentants**

|                          |          | Préparation des RDV représentants                                   | 5                                        |                                  |                             | Date du                  | dernier                      | 25/12/2024              |
|--------------------------|----------|---------------------------------------------------------------------|------------------------------------------|----------------------------------|-----------------------------|--------------------------|------------------------------|-------------------------|
|                          | <        | Ventes Achats Retours Marge                                         | >                                        |                                  |                             | rarraren                 | issement.                    | 23, 12,2024             |
| Période AdHoc            |          | Filtres utilisés                                                    |                                          |                                  |                             |                          |                              |                         |
| 01/01/2022               |          | Année (2022)   Catégorie Obs (Bandes Dessinées, Comics, Mangas, Jer | unesse, Littérature, Essais Littéraires) | <u> </u>                         |                             |                          |                              |                         |
| 31/12/2022               |          |                                                                     |                                          |                                  |                             | _                        | <b>↑ ↓</b>                   | 0076                    |
| Année-Mois               |          |                                                                     |                                          |                                  |                             |                          |                              |                         |
| 2022                     | ~        | Editeur                                                             | Ma Librairie :<br>Totales HT             | Ma Librairie :<br>Totales HT N-1 | Ma Librairie :<br>Evolution | National :<br>Totales HT | National :<br>Totales HT N-1 | National :<br>Evolution |
| Distributeur             |          |                                                                     |                                          |                                  |                             |                          |                              |                         |
| Tout                     | ~        | Gallimard                                                           | 11//11€                                  | 95 464 €                         | 23,3 %                      | 11 200 083 €             | 10 641 108€                  | 5,3 %                   |
| Diffuseur                |          | FOLIO                                                               | 78 326 €                                 | 59 797 €                         | 31,0 %                      | 9 302 640 €              | 8 612 831€                   | 8,0 %                   |
| Tout                     | $\sim$   | Glénat                                                              | 13 902 €                                 | 15 729 €                         | -11,6 %                     | 9 022 151 €              | 9 911 818€                   | -9,0 %                  |
| Editeur                  |          | Gallimard Jeunesse                                                  | 27 938 €                                 | 29 371 €                         | -4,9 %                      | 8 102 369€               | 9 175 658€                   | -11,7 %                 |
| Tout                     | ~        | Le livre de poche                                                   | 34 325 €                                 | 29 095 €                         | 18,0 %                      | 7 301 014€               | 7 335 095€                   | -0,5 %                  |
| Catégorie Observatoire   |          | Dargaud                                                             | 26 538 €                                 | 18 501 €                         | 43,4 %                      | 6 927 463 €              | 5 735 066 €                  | 20,8 %                  |
| Plusieurs sélections     | ~        | Albin Michel                                                        | 24 540 €                                 | 25 345 €                         | -3,2 %                      | 6 496 363 €              | 7 452 661 €                  | -12,8 %                 |
| Arborescence CLIL 1,2,3, | ,4       | Actes sud                                                           | 53 002 €                                 | 34 386 €                         | 54,1 %                      | 5 978 058 €              | 5 341 596€                   | 11,9 %                  |
| lout                     | <u> </u> | L'école des loisirs                                                 | 29 260 €                                 | 23 985 €                         | 22,0 %                      | 5 893 171 €              | 5 882 738 €                  | 0,2 %                   |
| Fonds/Nouveauté          | ~        | Bayard jeunesse                                                     | 14 379 €                                 | 19 129 €                         | -24,8 %                     | 5 603 916 €              | 6 390 289 €                  | -12,3 %                 |
| ION                      |          | Delcourt                                                            | 17 561 €                                 | 15 329 €                         | 14,6 %                      | 5 542 386 €              | 6 239 402 €                  | -11,2 %                 |
| Plus de filtres          | · →      | Casterman                                                           | 18 747 €                                 | 16 437 €                         | 14,1 %                      | 5 133 143 €              | 5 171 069 €                  | -0,7 %                  |
| Poweredby                |          | Total                                                               | 1 111 638 €                              | 978 503 €                        | 13,6 %                      | 240 195 892 €            | 248 779 799 €                | -3.5 %                  |

#### Pour quoi faire?

Analyser par diffusion pour préparer ses RDV représentants en se comparant au national

#### Données

- Ventes, achats, retours, marge pour ma librairie et au national par diffuseur puis par éditeur (et/ou distributeur).
- Sélection par date, rayons, typologie...

Cette page permet de **bien préparer ses RDV représentants en ayant une approche détaillée par diffuseur** et/ou éditeur/distributeur, sur une période donnée, sur des catégories Observatoire données (ou des catégories CLIL), ainsi que sur certaines typologies de titre (Fonds/nouveauté, format...).

L'OBSERVATOIRE DE LA LI

Palmarès Observatoire

|                                                | P                  | Palmar                                  | ès Obse                                 | rvatoire        |                       |                                     |                            |                                     | Date du d           | ernier   |             | (          |
|------------------------------------------------|--------------------|-----------------------------------------|-----------------------------------------|-----------------|-----------------------|-------------------------------------|----------------------------|-------------------------------------|---------------------|----------|-------------|------------|
| 2 CT                                           |                    | Ventes                                  | Achats                                  | Retours         | Stocks                | >                                   |                            |                                     | rafraichis          | sement:  | 25/12/      | 2024       |
| ériode AdHoc<br>01/01/2022 🖶<br>31/12/2022 🖶   | Filtres u<br>Année | utilisés<br>(2022)   Ca                 | tégorie Obs (B                          | andes Dessinées | , Comics, Manga       | is, Jeunesse, Littéra               | iture, Essais Littéraires) |                                     |                     |          |             |            |
| Année-Mois                                     | Rang               | ,                                       | Titre                                   | EAN             | Auteur                | Editeur                             | Distributeur               | Catégorie Observatoire              | Date de publication | Prix TTC | Valeur      | Ventes Vol |
| Périmètre Librairies<br>Tout V                 | )                  | 1 Le Monde<br>miracle ér<br>dérive clir | e sans fin,<br>nergétique et<br>matique | 9782205088168   | Blain<br>Christophe   | Dargaud                             | MDS                        | Bandes Dessinées, Comics,<br>Mangas | 29/10/2021          | 30,00    | 2 005 737 € | 78 941     |
| Tout                                           | 2                  | 2 Le mage (                             | du Kremlin                              | 9782072958168   | Giuliano da<br>Empoli | Gallimard                           | SODIS                      | Littérature, Essais Littéraires     | 14/04/2022          | 20,00    | 947 902 €   | 50 390     |
| Niffuseur                                      | $\mathbf{N}$       | B Le Grand                              | Monde                                   | 9782702180815   | Pierre Lemaitre       | Calmann-Lévy                        | HACHETTE LIVRE             | Littérature, Essais Littéraires     | 25/01/2022          | 22,90    | 950 585 €   | 44 206     |
| Tout 🗸                                         |                    | 4 L'Arabe d<br>6 - Une je<br>Moyen-O    | lu futur - Tome<br>eunesse au<br>Irient | 9782370734242   | Riad Sattouf          | Allary Editions                     | INTERFORUM EDITIS          | Bandes Dessinées, Comics,<br>Mangas | 24/11/2022          | 24,90    | 1 023 663 € | 43 648     |
| Tout 🗸                                         | 5                  | 5 Cher con                              | nard                                    | 9782246826514   | Virginie<br>Despentes | Grasset                             | HACHETTE LIVRE             | Littérature, Essais Littéraires     | 17/08/2022          | 22,00    | 806 353 €   | 39 010     |
| Catégorie Observatoire Plusieurs sélections  V | 6                  | 6 Blackwate<br>crue                     | ar - ome 1 - La                         | 9782381960456   | Michael<br>MCDOWELL   | Monsieur<br>Toussaint<br>Louverture | HARMONIA MUNDI<br>LIVRE    | Littérature, Essais Littéraires     | 07/04/2022          | 8,40     | 272 168 €   | 34 556     |
| Arborescence CLIL 1.2.3.4<br>Tout V            | 7                  | 7 CONNEM                                | IARA                                    | 9782330159702   | Nicolas<br>Mathieu    | Actes sud                           | UNION DISTRIBUTION -<br>UD | Littérature, Essais Littéraires     | 02/02/2022          | 22,00    | 672 277 €   | 32 568     |
| Plus de filtres 🔶                              | 8                  | 8 Anéantir                              |                                         | 9782080271532   | Michel<br>Houellebecq | Flammarion                          | UNION DISTRIBUTION -<br>UD | Littérature, Essais Littéraires     | 07/01/2022          | 26,00    | 700 590 €   | 28 688     |
|                                                | 9                  | 9 GUERRE                                |                                         | 9782072983321   | Louis-<br>Ferdinand   | Gallimard                           | SODIS                      | Littérature, Essais Littéraires     | 05/05/2022          | 19,00    | 488 818 €   | 27 413     |

Remarque : par défaut, le périmètre sélectionné est « **Tout** ». Les données affichées sont celles de la **France entière**.

#### Pour quoi faire?

Le palmarès propose des listes de 1000 titres sur

- Ventes
- Achats
- Retours
- Stocks

#### Données

Données classées par défaut par **ordre décroissant sur les volumes** (ventes, achats, retours, stocks...) Le Palmarès peut être filtré sur de **nombreux critères**.

Chaque librairie peut avoir accès à son propre palmarès, mais également à **différents niveaux de palmarès** :

- National
- Régional
- Groupe de CA auquel la librairie appartient
- Groupes auxquels la librairie appartient

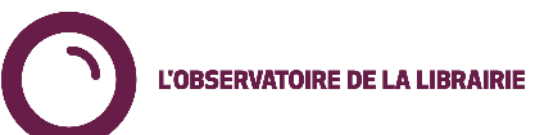

Retour sommaire

# Détail des articles

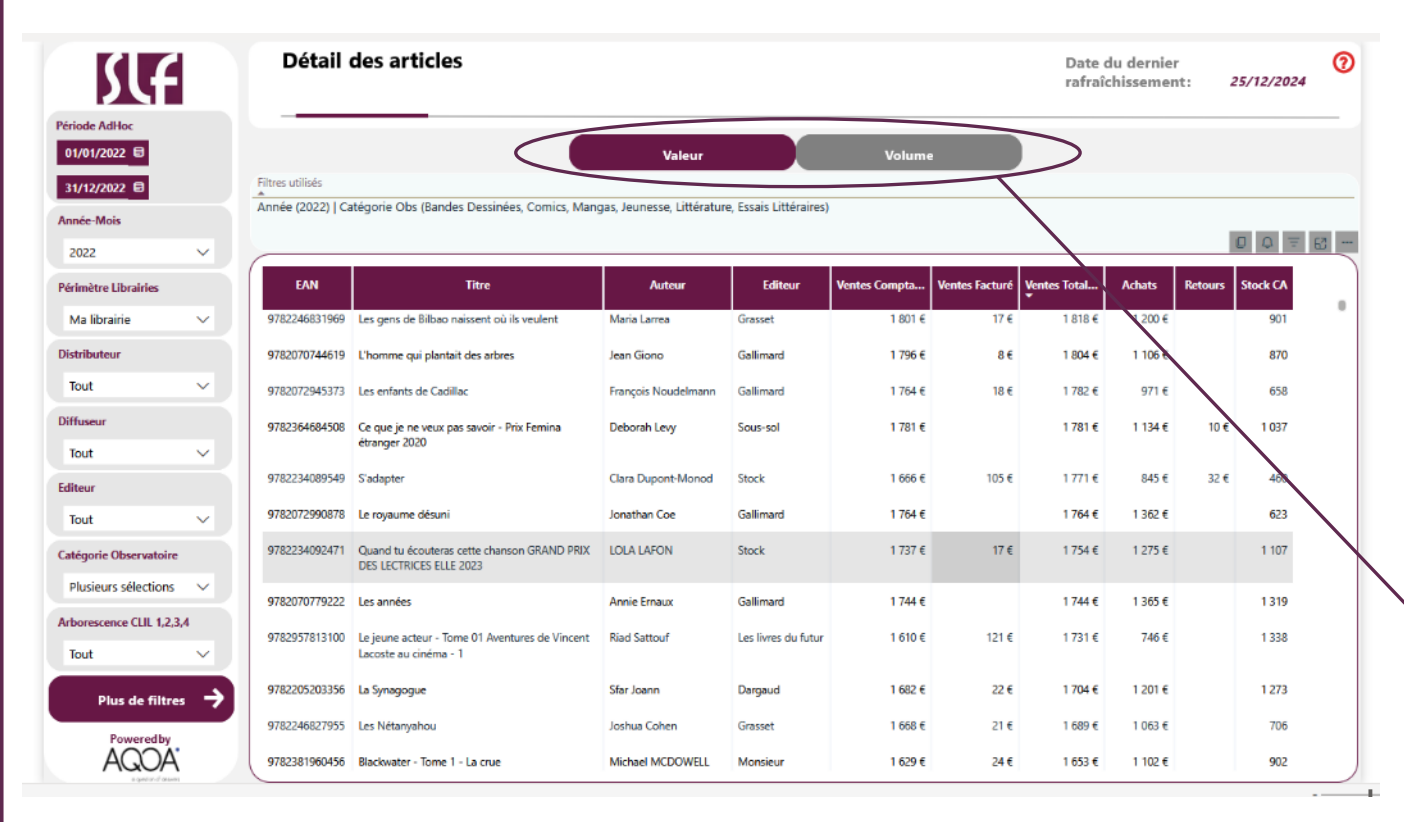

#### Pour quoi faire?

Avoir un niveau de détail par articles sur les chiffres obtenus à partir des recherches effectuées sur la page Analyse des ventes / achats / retours

#### Données

- EAN, titre, Auteur, éditeur, vente comptant, ventes facturé, ventes totales, Achats, retours, stock
- Classées par défaut sur les ventes totales.

#### Données en valeur ou en volume

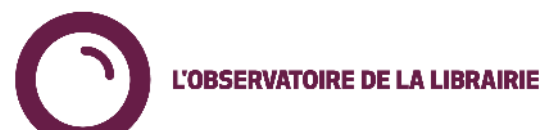

# **Rotation des stocks**

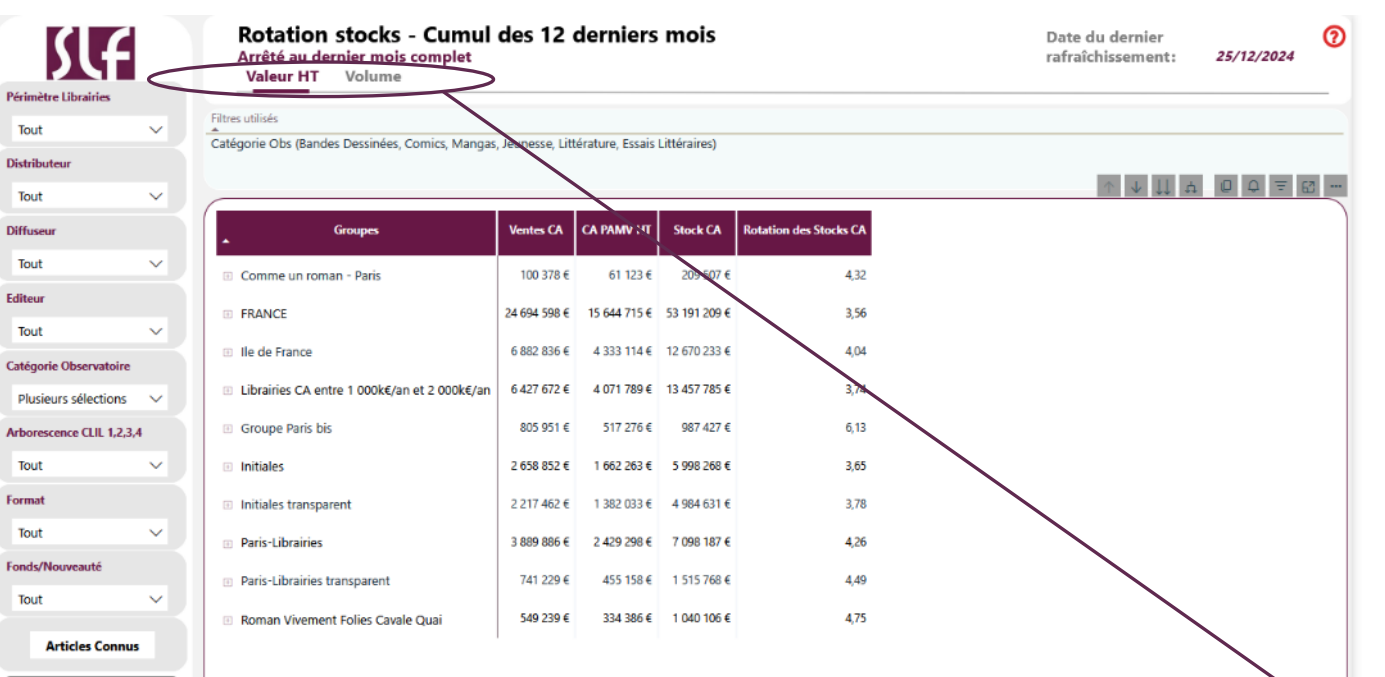

#### Pour quoi faire?

Connaître la rotation de ses stocks et se comparer aux performances des autres acteurs du marché (national, région, groupe de CA, groupes...)

#### Données

Données au global, mais aussi filtrables par de nombreux critères :

- Distributeur, diffuseur, éditeur
- Catégorie Observatoire et arborescence CLIL
- Typologie (Fonds/Nouveauté, Format...)

Les données sont celles des **12 derniers mois,** arrêté au dernier mois complet.

Données en valeur (CA HT) ou en volume.

upprimer tous les fil

AQOÁ

# Age du stock

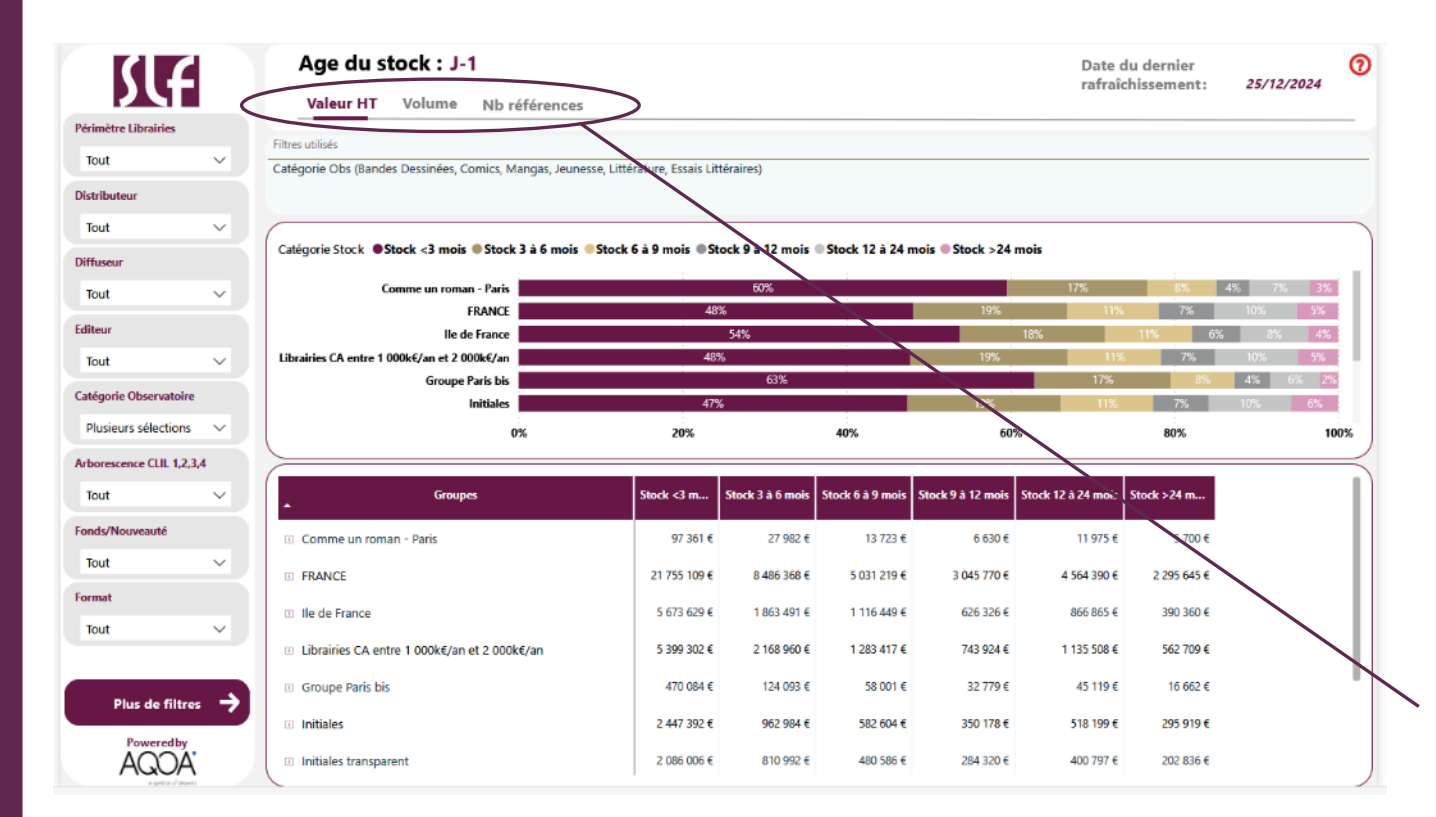

#### Pour quoi faire?

Connaître l'âge de son stock et se comparer aux performances des autres acteurs du marché (national, région, groupe de CA, groupes...). Différentes catégories de < 3 mois à > 24 mois.

#### Données

Données au global, mais aussi filtrables par de nombreux critères :

- Distributeur, diffuseur, éditeur
- Catégorie Observatoire et arborescence
   CLIL
- Typologie (Fonds/Nouveauté, Format...)

Les données sont celles de son stock à J-1.

# Données en valeur, en volume ou en nombre de références.

Les données sont affichées dans un tableau mais également dans une **représentation graphique facilitant la comparaison avec les autres acteurs.** 

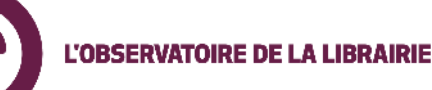

# **Concentration des ventes**

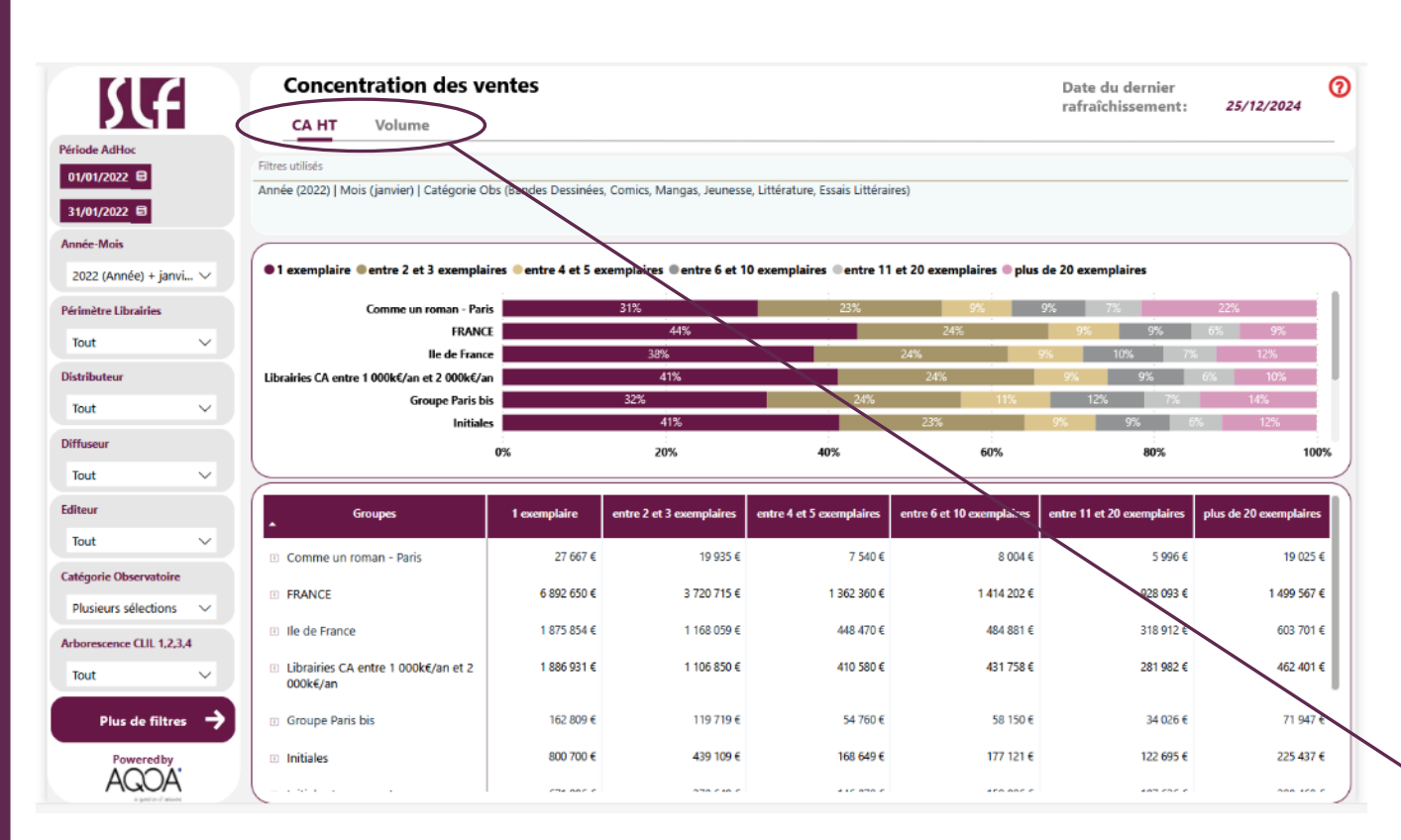

#### Pour quoi faire?

Connaître le détail de ses ventes par le nombre d'exemplaires vendus de chaque article, suivant des catégories allant de « 1 exemplaire » à « Plus de 20 exemplaires ».

Se lit : « 31% de mon CA est réalisé sur des livres que je n'ai vendu qu'à un seul exemplaire »...

#### Données

Données au global, mais aussi filtrables par de nombreux critères :

- Période
- Distributeur, diffuseur, éditeur
- Catégorie Observatoire et arborescence
   CLIL
- Typologie (Fonds/Nouveauté, Format...)

#### Données en valeur (CA HT) ou en volume.

Données affichées dans un tableau mais également dans une **représentation graphique facilitant la comparaison avec les autres acteurs.** 

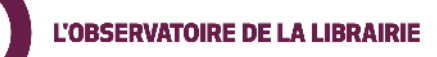

# Mes totaux mobiles sur 12 mois

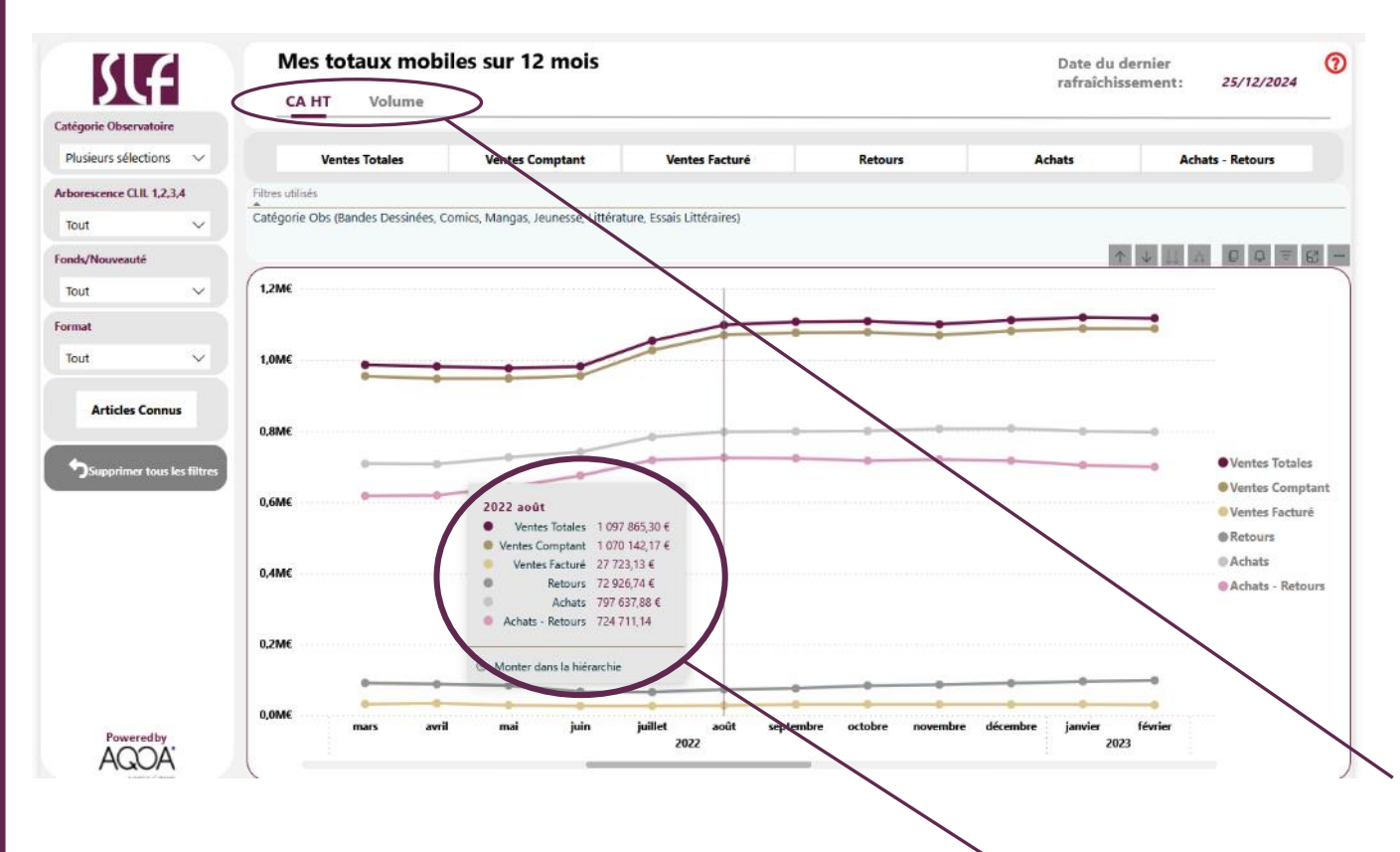

#### Pour quoi faire?

Représentation graphique, sur 12 mois glissants, des principaux indicateurs de sa librairie :

- Ventes totales
- Ventes comptant
- Ventes facturé
- Retours
- Achats
- Achats Retours

#### Données

Données au global, mais aussi filtrables par critères

- Catégorie Observatoire et arborescence
   CLIL
- Typologie (Fonds/Nouveauté, Format...)

#### Données en valeur (CA HT) ou en volume.

**Remarque** : le survol des points mensuels des courbes donne le détail des chiffres.

Retour sommaire

# Dossier VAL – LIR (1/3) / Ventil. CA et Valorisation

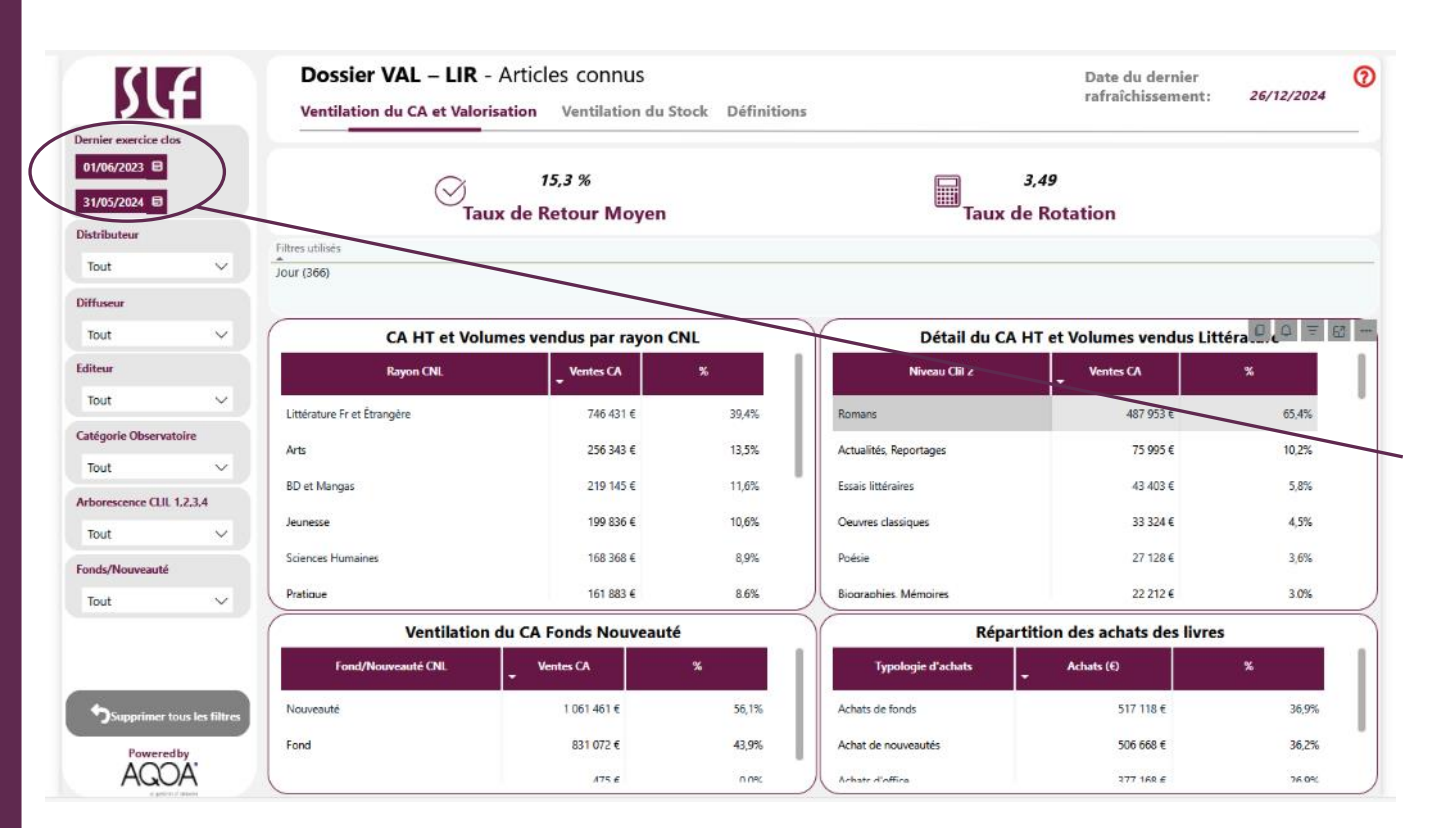

#### **Dossier VAL - LIR**

Cette rubrique vous permettra de remplir les éléments chiffrés d'assortiment et de valorisation du dossier VAL, pour la mise en valeur des fonds et de la création éditoriale.

Comme demandé dans le dossier VAL, il vous faudra afficher les données du dernier exercice clôturé. Pour cela, il vous faudra sélectionner les dates de début et de fin d'exercice dans le filtre « Dernier exercice clos ».

Le premier onglet concerne **la ventilation du CA et la valorisation.** 

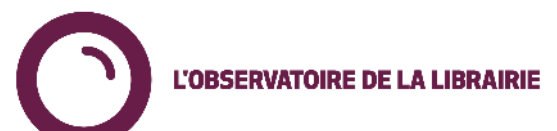

# Dossier VAL – LIR (2/3) / Ventilation du stock

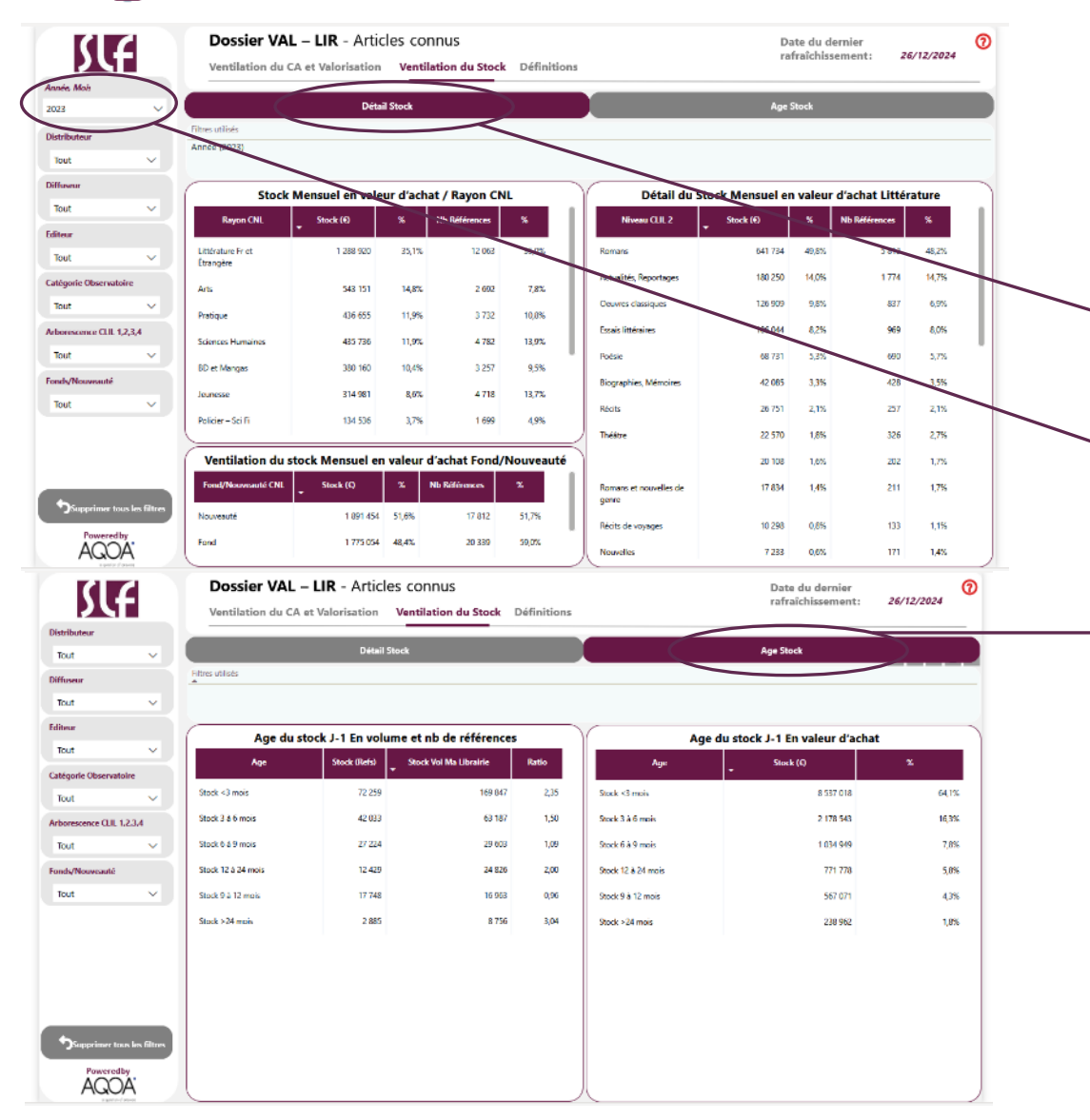

L'OBSERVATOIRE DE LA LIBRAIRIE

Le deuxième onglet concerne la **ventilation du stock.** 

Le premier sous-onglet affiche le Détail du stock.

Dans ce sous-onglet, il vous faut **sélectionner le mois de clôture du dernier exercice clos, dans le filtre « Année, Mois ».** 

Le deuxième sous-onglet affiche **l'âge du stock**.

Il n'y aura ici **aucune sélection à appliquer sur la période.** 

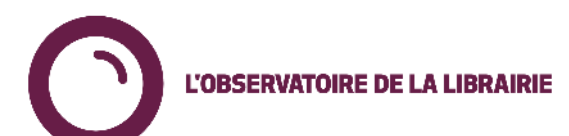

#### Retour sommaire

**Dossier VAL – LIR** 

# **Dossier VAL – LIR / Définitions**

0

Date du dernier

# SLF

| Ventilation (            | du CA et Valorisat                       | tion Ventilation du Stock Déf                | initions   |                             |                     | anachissement.         | 2371272 |
|--------------------------|------------------------------------------|----------------------------------------------|------------|-----------------------------|---------------------|------------------------|---------|
| Correspondance           | s catégories Obser                       | vatoires et rayons CNL                       |            |                             |                     |                        |         |
| Rayons CNL               | Q                                        | [Catégories Observatoire]                    | Q          | Niveau Clil 1               | Q                   | Détail Littérature CNL |         |
| Arts                     |                                          | Arts et Beaux Livres                         |            |                             |                     | • (                    |         |
| BD et Mangas             |                                          | Bandes Dessinées, Comics, Mangas             |            | *                           |                     |                        |         |
| Jeunesse                 |                                          | Jeunesse                                     |            |                             |                     |                        |         |
| Littérature Fr et Étranç | gère                                     | Littérature, Essais Littéraires              |            | LITTÉRATUR                  | E GÉNÉRALE          | Poésie                 |         |
| Littérature Fr et Étrang | gère                                     | Littérature, Essais Littéraires              |            | LITTERATUR                  | E GÊNÊRALE          | Théâtre                |         |
| Littérature Fr et Étranç | père                                     | Littérature, Essais Littéraires              |            | LITTÉRATUR                  | E GÉNÉRALE          | -                      |         |
| Littérature Fr et Étrang | gère                                     | Littérature, Essais Littéraires              |            |                             |                     |                        |         |
| Policier - Sci Fi        |                                          | Polar, SF, Fantasy                           |            | LITTÉRATUR                  | E GÉNÉRALE          |                        |         |
| Pratique                 |                                          | Pratique                                     |            | =                           |                     |                        |         |
| Religion/Spiritualité    |                                          | Sciences Humaines et Sociales, Lettres       |            | RELIGION                    |                     |                        |         |
| Sciences Humaines        |                                          | Sciences Humaines et Sociales, Lettres       |            | -                           |                     | -                      |         |
| Scolaire                 |                                          | Parascolaire, Dictionnaires                  |            |                             |                     |                        |         |
| Scolaire                 |                                          | Scolaire                                     |            | -                           |                     | -                      |         |
| Universitaire            |                                          | Economie, Gestion, Droit, Sciences Politique | 5          | -                           |                     |                        |         |
| Universitaire            |                                          | Sciences et Techniques, Médecine, Paramed    | ical       |                             |                     | -                      |         |
| Correspondance           | s des définitions st<br>Définition Obser | ock<br>vatoire Q                             | Corresp    | ondances d                  | les définitions Nor | uveauté/Fond           | 2       |
| >12 mois                 | >24 mois                                 |                                              | Fond (>1 a | Fond (a Lan) Fond Ca        |                     | *                      |         |
| 0-3 mois                 | 0-3 mois                                 |                                              | Fond (>1 a | (>1 an) Fond Récent         |                     |                        |         |
| >12 mois                 | 12-24 mois                               |                                              | Nouveauté  | Nouveauté («1 an) Nouveauté |                     |                        |         |
| 3-6 mols                 | 3-6 mols                                 |                                              | Nouveauté  | té (<1 an) Nouveauté Fra    |                     | 1                      |         |
| 6-12 mois                | 6-9 mois                                 |                                              |            |                             |                     |                        |         |
| 6-12 mols                | 9-12 mols                                |                                              |            |                             |                     |                        |         |
| V 4.6.111010             |                                          |                                              |            |                             |                     |                        |         |

Cette feuille détaille les correspondances appliquées entre les données de l'Observatoire et celles demandées par le CNL.

- Correspondances catégories Observatoire et rayons CNL
- Correspondances des âges de stock
- Correspondances des typologies fonds / nouveautés

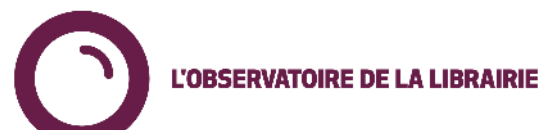

AQOA

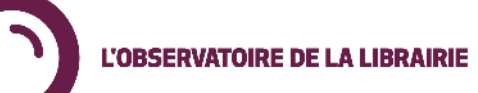

# Requêteur

L'utilisation des **filtres** dans le requêteur est la même que dans les autres pages de l'Observatoire.

Vous pouvez requêter sur le **national, par groupe (groupe de CA ou autres groupes) ou par librairie** (pour votre librairie ou toutes celles avec lesquelles vous êtes en transparence).

En plus des filtres, les données sont accessibles via des **dimensions** et des **mesures**.

Dimensions : ensemble des catégories par lesquelles les données seront présentées et triées.

|                      | Arborescence Clil 1 (  |
|----------------------|------------------------|
| imensions            | Arborescence Clil 2 (F |
|                      | Arborescence Clil 3 (  |
| Année                | Distributeur           |
| Mois-Année           | Diffuseur              |
| Mois                 | Editeur                |
| Date                 | Editeur - GLN          |
| Jour                 | EAN                    |
| Librairie            | Titre                  |
| Groupe de CA         | Auteur                 |
|                      | Date de Commerciali    |
|                      | Prix Produit TTC       |
| Région               | Typologie (Fonds/No    |
| Territoire           | Articles Connus        |
| Catégories Observato | Typologie d'Achats     |
|                      | _ ,, ,                 |

Mesures : ensemble des données de sortie qu'il est possible d'afficher.

|                        | % Marge Nette          |
|------------------------|------------------------|
| esures                 | Marge Nette (Ventes    |
| Ø Rechercher           | % Marge Nette (Vent    |
| CA Ventes Comptant     | Marge Nette (Ventes    |
| Ventes Comptant Vol    | 8 Marge Nette (Vent    |
| CA Ventes Facturées HT | Taux de Retour         |
| Ventes Facturées Vol   | Nb Réfs Ventes Totales |
| CA Ventes Totales HT   | Nh Réfs Ventes Comp    |
| Ventes Totales Vol     | Nh Réfs Ventes Eactu   |
| Achats HT              |                        |
| Achats Vol             | Mesures                |
| PAMV                   |                        |
| Retours HT             | Dernier Stock Dispo H1 |
| Retours Vol            | Dernier Stock Dispo    |
| Prix Moyen             | Stock Mensuel HT       |
| Marge Nette            | Stock Mensuel Vol      |
|                        | Nb Réfs en Stock       |

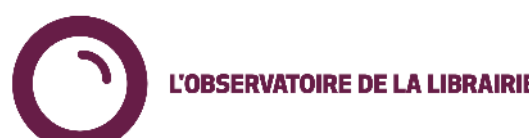

# **Requêteur – Aperçu**

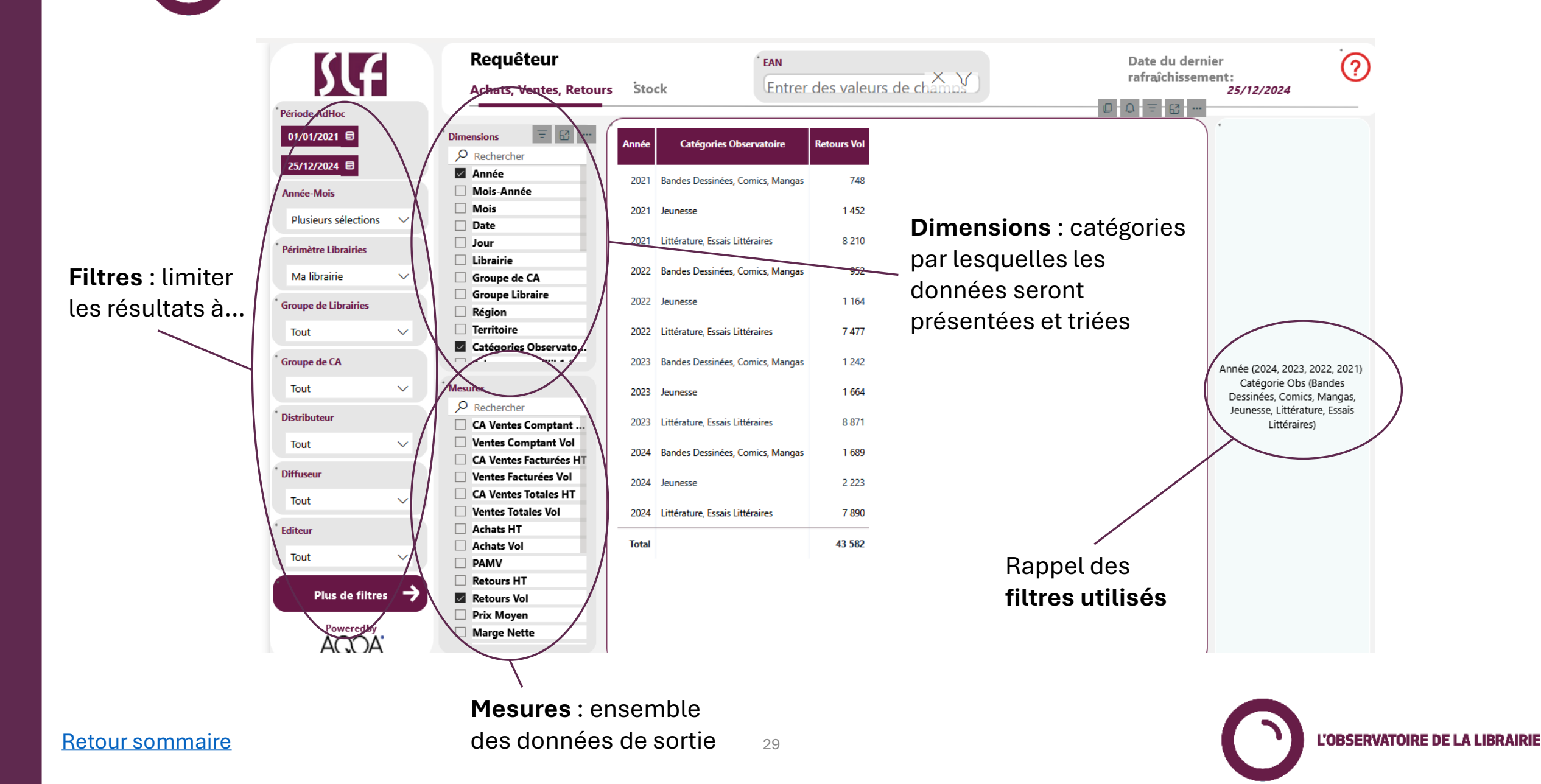

# Requêteur – Choisir les dimensions

L'ordre dans lequel les **dimensions** sont cochées influe sur l'**affichage des données** : celles-ci seront triées d'abord par la première dimension cochée, puis par la 2è et ainsi de suite...

#### Ex.1 : « Année » a été cochée, puis « Catégories Observatoire »

L'OBSERVATOIRE DE LA LIBRAIRIE

| nequeteur                                  |       | EAN                              |                  |
|--------------------------------------------|-------|----------------------------------|------------------|
| Achats, Ventes, Retours                    | Sto   | ck Entrer                        | des valeurs de o |
| imensions = 63                             | Année | Catégories Observatoire          | Retoux s Vol     |
| Année<br>Mois-Année                        | 2021  | Bandes Dessinées, Comics, Manges | 748              |
| Mois Date                                  | 2021  | Jeunesse                         | 1 452            |
| Jour                                       | 2021  | Littérature, Essais Littéraires  | 8 210            |
| Groupe de CA                               | 2022  | Bandes Dessinées, Comics, Mangas | 952              |
| Région                                     | 2022  | Jeunesse                         | 1 164            |
| Catégories Observato                       | 2022  | Bandes Dessinées, Comics, Mangas | 1 242            |
| lesures                                    | 2023  | Jeunesse                         | 1 664            |
| CA Ventes Comptant                         | 2023  | Littérature, Essais Littéraires  | 8 871            |
| Ventes Comptant Vol CA Ventes Facturées HT | 2024  | Bandes Dessinées, Comics, Mangas | 1 689            |
| CA Ventes Totales HT                       | 2024  | Jeunesse                         | 2 223            |
| Achats HT                                  | 2024  | Littérature, Essais Littéraires  | 7 890            |
| Achats Vol PAMV                            | Total |                                  | 43 582           |
| Retours HT<br>Retours Vol                  |       |                                  |                  |
| Prix Moyen Marge Nette                     |       |                                  |                  |

# Ex.2 : « Catégories Observatoire » a été cochée puis « Année »

|      | Requêteur                             |                                  | EAN     |               |
|------|---------------------------------------|----------------------------------|---------|---------------|
|      | Achats, Ventes, Retours               | Stock                            | Entrer  | des valeurs d |
|      |                                       |                                  |         |               |
| im   | ensions \Xi 🔂 🚽                       | Catégories Obsensatoire          | Annáo   | Potou v Vol   |
| P    | Rechercher                            | categories observatorie          | - Annee | Netours voi   |
| ~    | Année                                 | Rentin Derrinéer Comice Mangar   |         | 749           |
|      | Mois-Année                            | Dentress Conness Conness Inon In | 2021    | 740           |
|      | Mois                                  | Bandes Dessinées, Comics, Mangas | 2022    | 952           |
|      | Date                                  |                                  |         |               |
|      | Jour                                  | Bandes Dessinées, Comics, Mangas | 2023    | 1 242         |
|      | Librairie                             |                                  | 2024    | 1 (00)        |
|      | Groupe de CA                          | Bandes Dessinées, Comics, Mangas | 2024    | 1 689         |
|      | Groupe Libraire                       | leunesse                         | 2021    | 1.452         |
|      | Région                                |                                  |         |               |
|      | Territoire                            | Jeunesse                         | 2022    | 1 164         |
| 1    | Catégories Observato                  |                                  |         |               |
|      | · · · · · · · · · · · · · · · · · · · | Jeunesse                         | 2023    | 1 664         |
| lesi | ures                                  | Jeunesse                         | 2024    | 2 223         |
| Q    | Rechercher                            |                                  |         |               |
|      | CA Ventes Comptant                    | Littérature, Essais Littéraires  | 2021    | 8 210         |
|      | Ventes Comptant Vol                   |                                  |         |               |
|      | CA Ventes Facturées HT                | Littérature, Essais Littéraires  | 2022    | 7 477         |
|      | Ventes Facturées Vol                  | Littératura Fernie Littéraine    | 2023    | 8 871         |
|      | CA Ventes Totales HT                  | Litterature, Essais Litteraires  | 2025    | 00/1          |
|      | Ventes Totales Vol                    | Littérature, Essais Littéraires  | 2024    | 7 890         |
|      | Achats HT                             |                                  | _       |               |
|      | Achats Vol                            | Total                            |         | 43 582        |
|      | PAMV                                  |                                  |         |               |
|      | Retours HT                            |                                  |         |               |
| ~    | Retours Vol                           |                                  |         |               |
|      |                                       |                                  |         |               |

L'OBSERVATOIRE DE LA LI

Retour sommaire

# L'OBSERVATOIRE DE LA LIBRAIRIE Requêteur – Importer une liste d'EAN

Vous pouvez également importer en une fois des listes de données afin de cibler vos requêtes sur une liste donnée d'**EAN** 

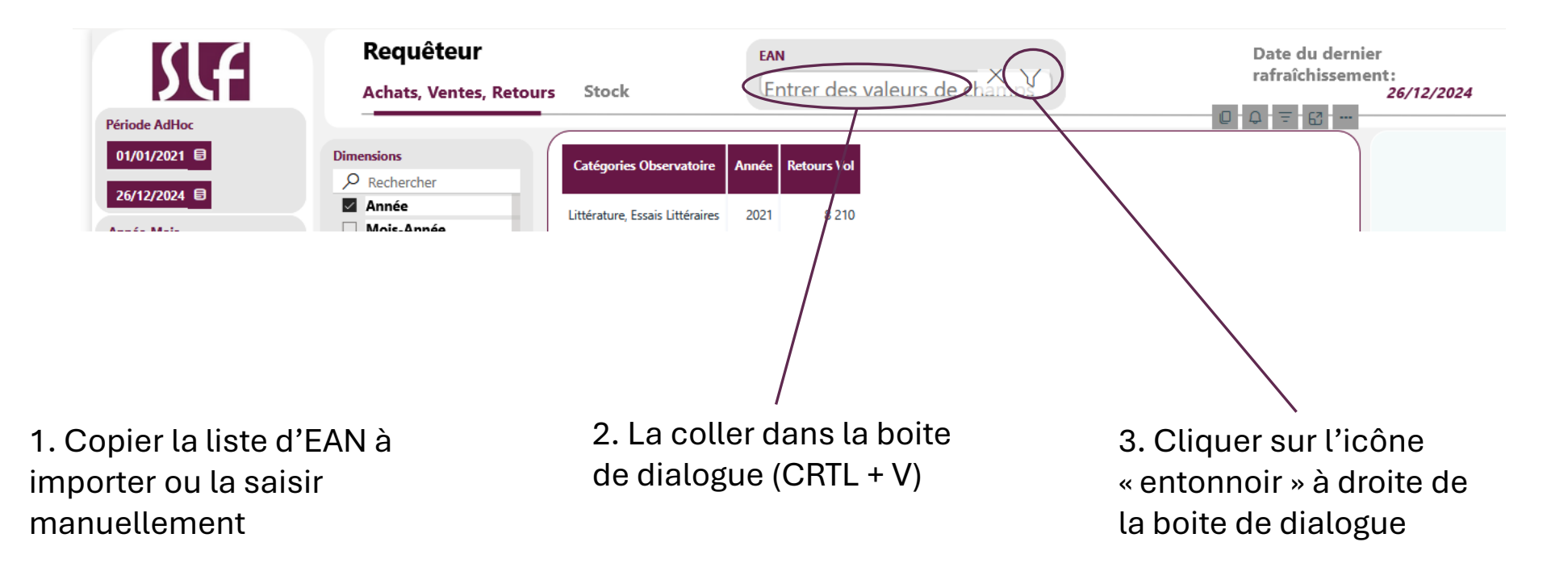

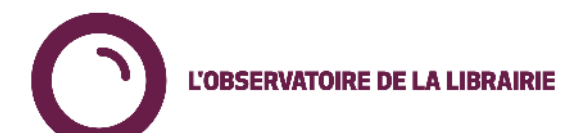

# Requêteur – Enregistrer une requête

Vous pouvez enregistrer vos requêtes favorites via l'icône « Signet ».

Seront enregistrés tous les critères d'une requête : filtres, dimensions et mesures

#### Ajouter un signet

• Cliquer sur l'icône signet

L'OBSERVATOIRE DE LA LIBRAIRIE

- Sélectionner « Ajouter un signet personnel »
- Choisir un nom de signet
- Enregistrer

#### Charger un signet (requête favorite)

- Cliquer sur l'icône signet -
- Sélectionner le signet à charger

#### Modifier un signet (requête favorite)

- Cliquer sur l'icône signet
- Sélectionner le signet à charger
- Effectuer les modifications (filtres, dimensions, mesures...)
- Cliquer sur l'icône ----
- Cliquer sur « Mettre à jour » -
- Vous pouvez également ici renommer et supprimer le signet sélectionné.

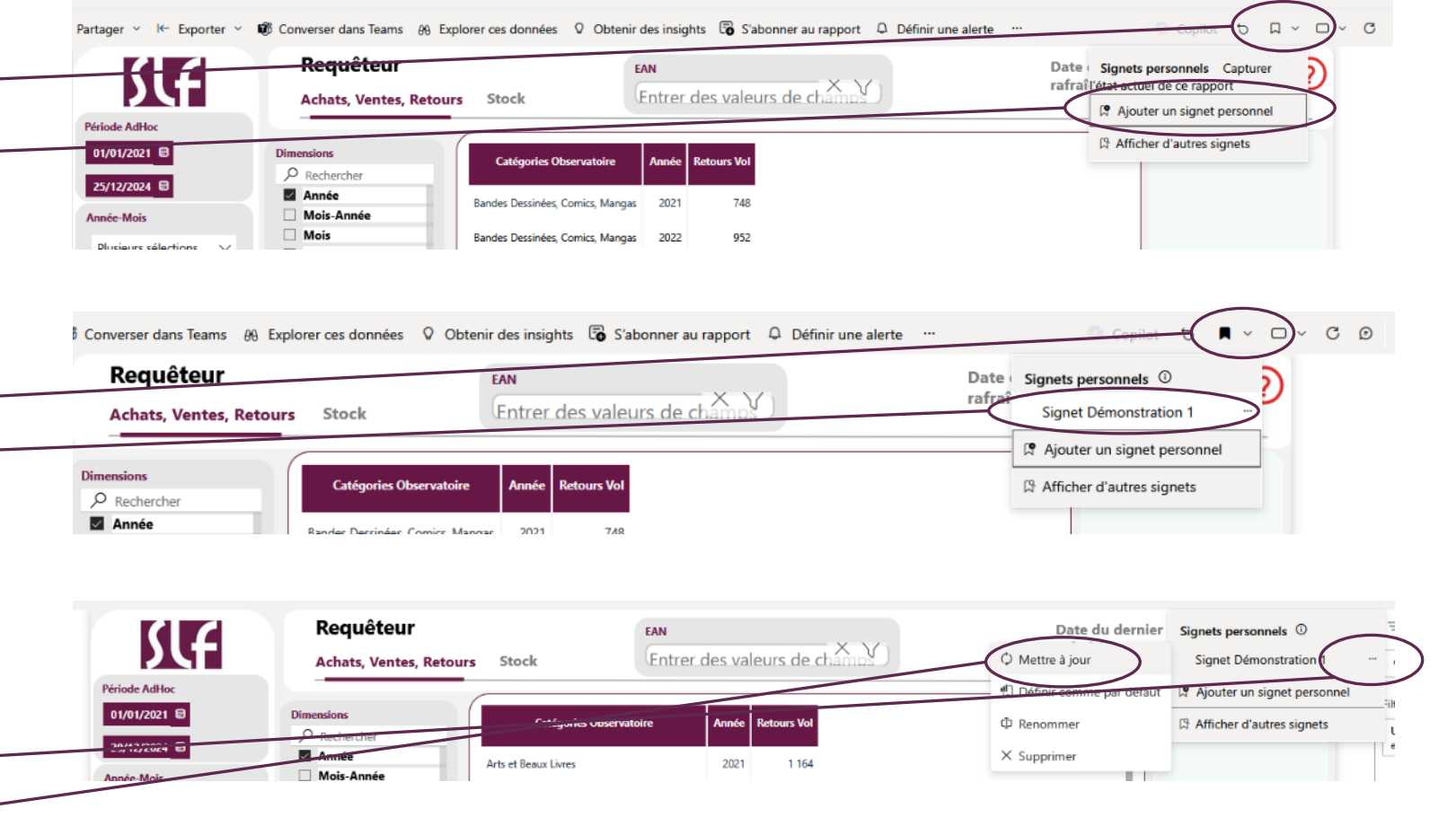

L'OBSERVATOIRE DE LA LIBRAIRIE

#### Retour sommaire

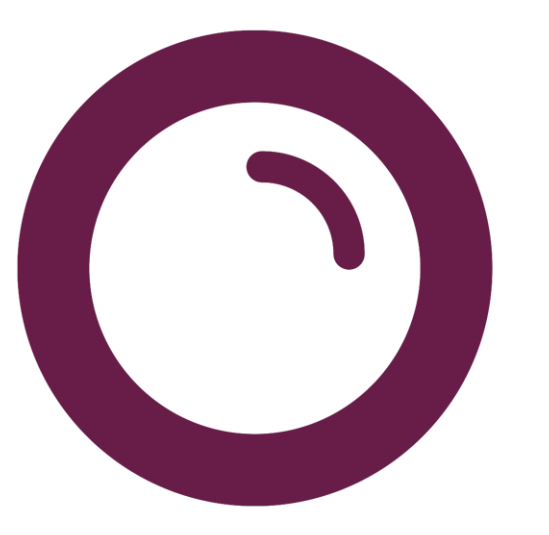

Besoin de plus d'informations? Contact : Guillaume Frappat g.frappat@syndicat-librairie.fr

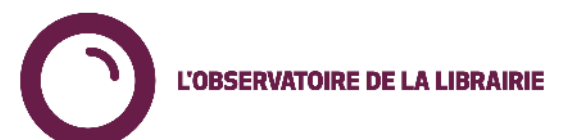